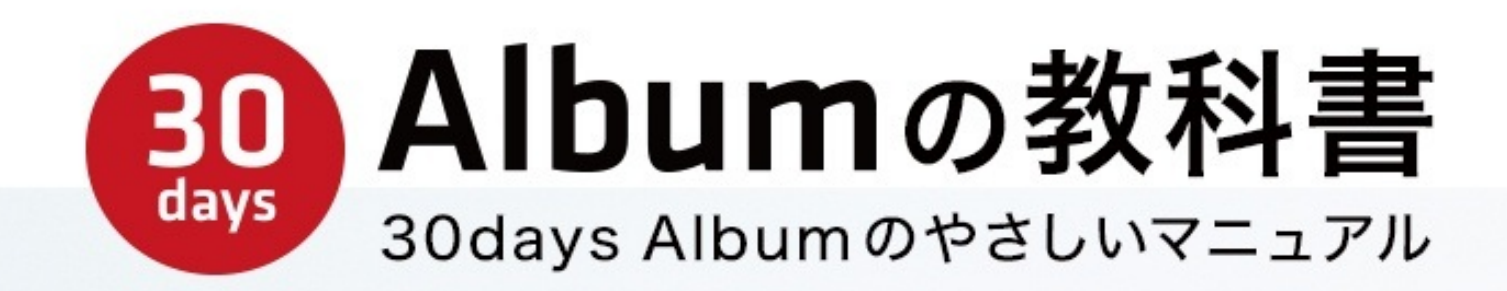

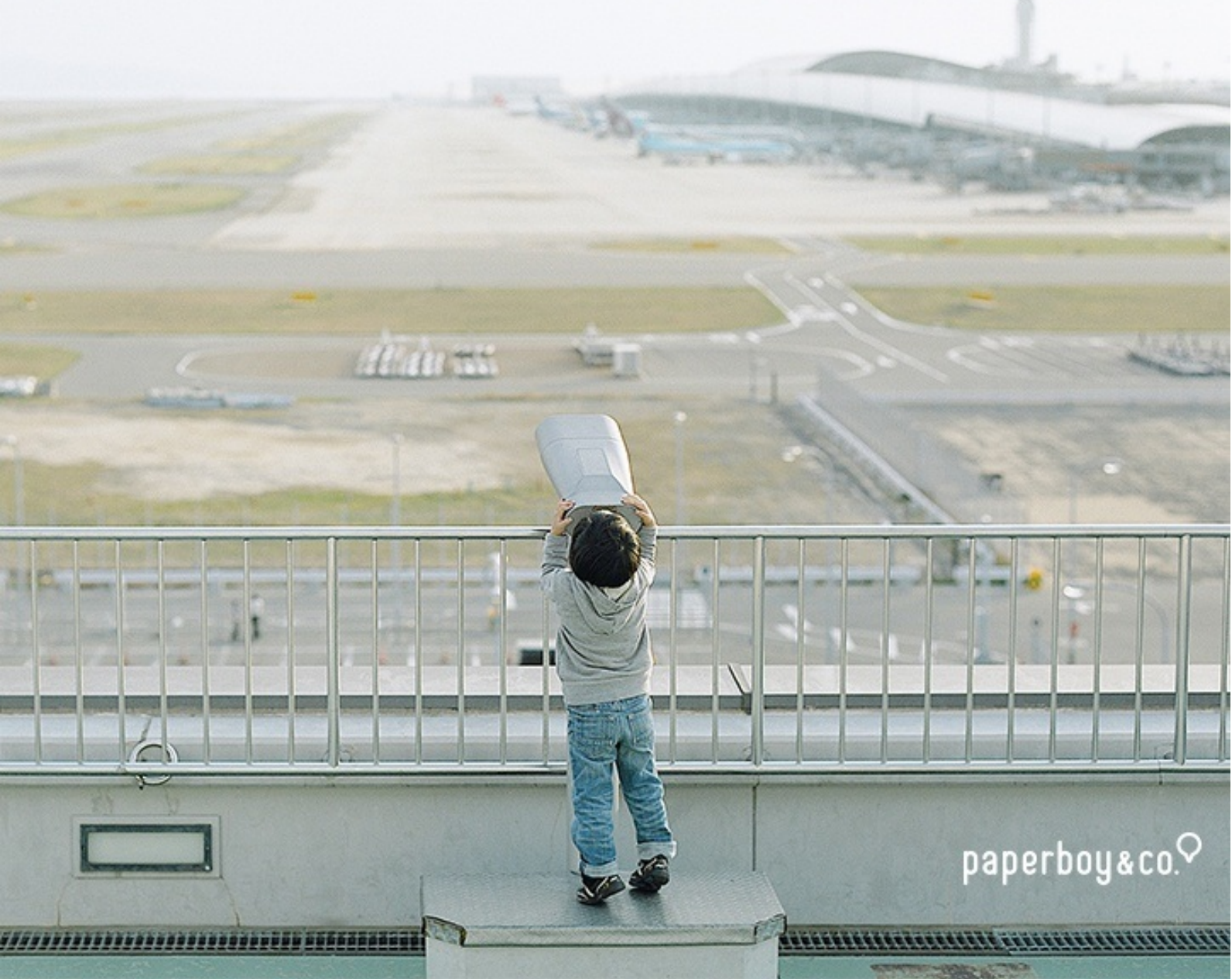

30days Album(サーティーデイズ アルバム) は、あなたの大切な写真や動画を、安心 して共有できるインターネットサービスです。

結婚式、旅行、同窓会。

いろいろなイベントで撮影した写真が、カメラやパソコンに眠ったままになっていま せんか?

30days Album なら見てほしい友達や家族にだけ、写真を見せることができます。

遠く離れた家族に、お子様の写真を見てもらうことも簡単です。

この「30days Album の教科書」では、

- 30days Album を使って写真を共有したい方(アルバムを作成される方)
- 共有されたアルバムの写真を見る方(アルバムを共有された方)

に向けて、30days Album の使い方をご紹介します。

# PC版

# アルバム管理者編

この章では 30days Album でアルバムを作成したり、 写真を共有する方法をご紹介します。 30days Album では思い出の写真や動画を一つのオンラインアルバムにまとめることができ ます。

結婚式、旅行、色々なイベントで撮った写真を共有するのにぴったりです。

また、作ったアルバムをみんなで見てもらうだけでなく、写真を追加してもらったり、コメ ントを書いてもらうこともできます。

早速、アルバムを作ってみましょう。

#### オンラインアルバムを作成しよう

まずは、 http://30d.jp/ にアクセスし、マイページにログインします。

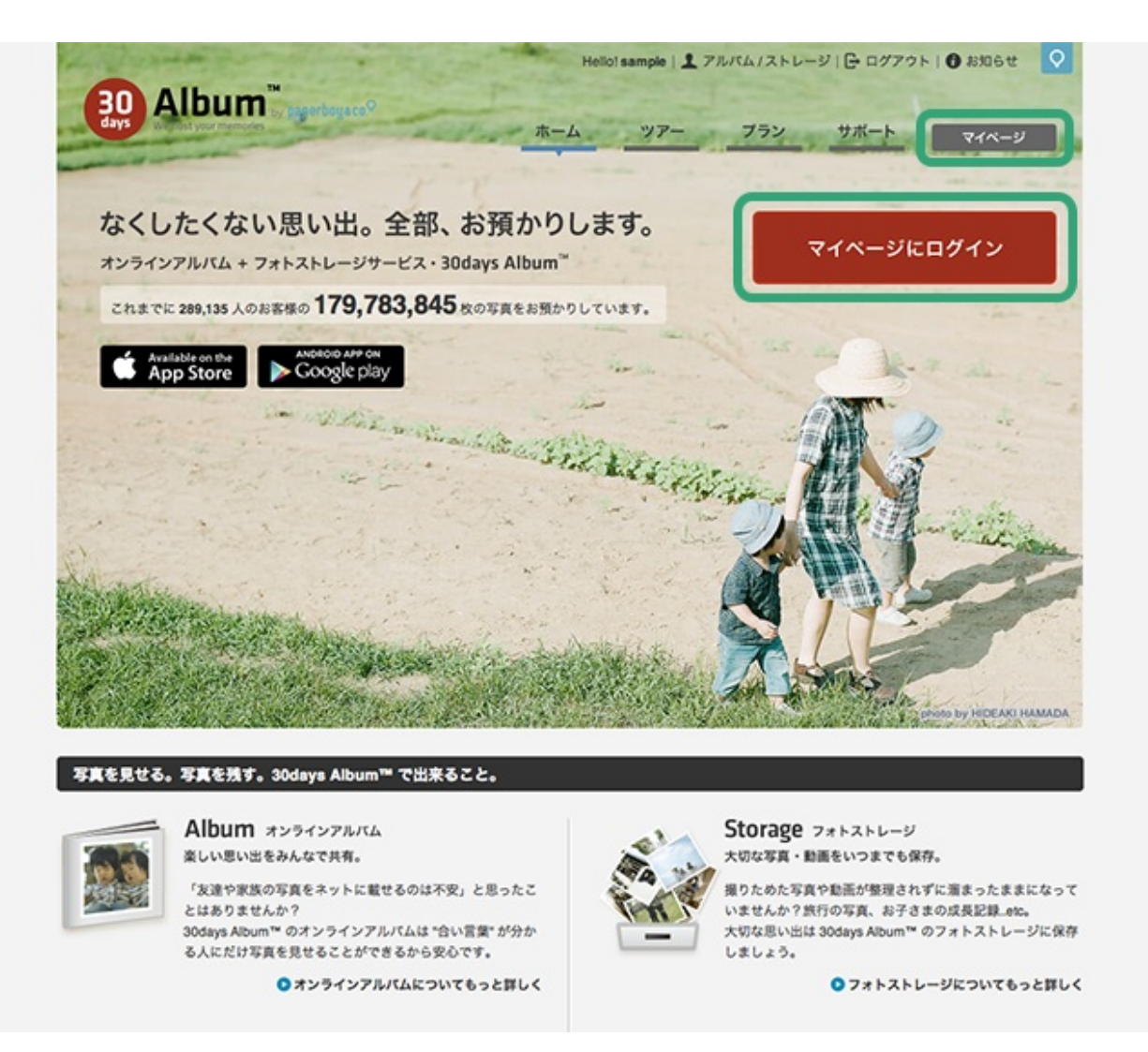

## アルバムに追加したい写真を選択する

1. マイページの「オンラインアルバム」にアクセスします。

http://30d.jp/manage/albums/

2. ページ上部にある『新しいアルバムを作成』ボタンをクリックします。

|             | ø                                                                            | Helio! sample (1980)   🕞 ログアウト   🌒 お知らせ   🏤 ホーム 🛛 🔍 |
|-------------|------------------------------------------------------------------------------|-----------------------------------------------------|
| 育オンラインアルバム  | 🖹 フォトストレージ 🛛 デイズブ                                                            | ログ 尊 設定                                             |
| 前 オンラインアルバム |                                                                              |                                                     |
|             | 【PROプランご利用中】作成できるアルバム数:                                                      | : 無刻段   アルバムの機能:すべて利用可能                             |
|             | 新しいアルバ                                                                       | てムを作成                                               |
| 作成したアルバム一覧  |                                                                              |                                                     |
| N.          | 家族の写真<br>作成日 2011/02/02 公同終了!<br>管理者 sample 万真の炊i<br>○ アルバムの設定 首 期間延長 〒 個別設定 | マルバムを加速に教える<br>日 -<br>取 73枚(現り1927校)<br>!           |
|             | 動画サンプル for IPhone                                                            | マルバムをお達に飲える                                         |
|             |                                                                              |                                                     |

3. 『写真を選択』ボタンをクリックします。

| ルバムを作成                      |                                                                                                    |
|-----------------------------|----------------------------------------------------------------------------------------------------|
| 写真を選択<br>select Photos      | 2. アルバムの設定<br>3. アルバムを保存<br>3. save your Album                                                                                                    |
| <ul> <li>マ 写真を選択</li> </ul> | <ul> <li>shift または ctrl キーを押しながらファイルを複数選択すれば、まとめて追加できます。</li> <li>一度にアップロードできるファイル数: 500ファイルまで</li> <li>アップロードできる画像: .jpg.jpeg (1ファイル15MBまで)</li> <li>動画ファイルは、一度フォトストレージに追加した後にアルバムへ公開してください</li> <li>プロバイダー「ぶらら」をご利用の方で、写真をアップロードすると【!] 画像が表示される場合はこちらをお</li> </ul> |

 ファイルを選択するウィンドウが開きますので、アルバムにアップロードしたい写真 を選択します。

PE > F

[Shift]キーを押しながらアップロードしたい写真をクリックするか、写真ファイルの名前上

| よく使う項目       1       600       支援日         ②       マイファイル       ③       2011年2月2日 16:19         ④       アブリケーション       ③       3_original.jpg       2011年2月2日 16:19         ③       オ_のでiginal.jpg       2011年2月2日 16:19       3_original.jpg         ③       オ_のでiginal.jpg       2011年2月2日 16:19         ③       季数       ⑤       S_original.jpg       2011年2月2日 16:19         ③       ダウンロード       ⑤       ⑤       2011年2月2日 16:19         ⑤       ダウンロード       ⑦       7_original.jpg       2011年2月2日 16:19         ⑤       ムービー       ⑦       ?_original.jpg       2011年2月2日 16:19         ⑦       ジョンク       ⑨       9_original.jpg       2011年2月2日 16:19         ⑥       ピクチャ       10_original.jpg       2011年2月2日 16:19         ●       11_original.jpg       2011年2月2日 16:19         ●       11_original.jpg       2011年2月2日 16:19         ●       11_original.jpg       2011年2月2日 16:19         ●       11_original.jpg       2011年2月2日 16:19         ●       11_original.jpg       2011年2月2日 16:19         ●       11_original.jpg       2011年2月2日 16:19         ●       13_original.jpg       2011年2月2日 16:19      <                                                                                                    |             | 📰 🔻 📋 original   | ÷ Q.            |
|----------------------------------------------------------------------------------------------------|-------------|------------------|-----------------|
| マイファイル       □ 1_original.jpg       2011年2月2日 16:19         アブリケーション       □ 3_original.jpg       2011年2月2日 16:19         デスクトップ       □ 4_original.jpg       2011年2月2日 16:19         アブリケーション       □ 4_original.jpg       2011年2月2日 16:19         アブリケーション       □ 4_original.jpg       2011年2月2日 16:19         アスクトップ       □ 4_original.jpg       2011年2月2日 16:19         アスクトップ       □ 6_original.jpg       2011年2月2日 16:19         ア 5_original.jpg       2011年2月2日 16:19         エービー       □ 8_original.jpg       2011年2月2日 16:19         ア 5_original.jpg       2011年2月2日 16:19         ア 5_original.jpg       2011年2月2日 16:19         ア 5_original.jpg       2011年2月2日 16:19         ア 5_original.jpg       2011年2月2日 16:19         ア 6_original.jpg       2011年2月2日 16:19         ア 7_original.jpg       2011年2月2日 16:19         ア 11_original.jpg       2011年2月2日 16:19         エ 12_original.jpg       2011年2月2日 16:19         田 12_original.jpg       2011年2月2日 16:19         田 14_original.jpg       2011年2月2日 16:19         田 15_original.jpg       2011年2月2日 16:19         田 15_original.jpg       2011年2月2日 16:19         田 16_original.jpg       2011年2月2日 16:19         田 17_original.jpg                                                                                                    | よく使う項目      | 402              | ***<br>***      |
| <ul> <li>▲ アプリケーション</li> <li>■ 3_original.jpg</li> <li>2011年2月2日 16:19</li> <li>■ デスクトップ</li> <li>■ 4_original.jpg</li> <li>2011年2月2日 16:19</li> <li>■ 5_original.jpg</li> <li>2011年2月2日 16:19</li> <li>■ 5_original.jpg</li> <li>2011年2月2日 16:19</li> <li>■ 5_original.jpg</li> <li>2011年2月2日 16:19</li> <li>■ 5_original.jpg</li> <li>2011年2月2日 16:19</li> <li>■ 5_original.jpg</li> <li>2011年2月2日 16:19</li> <li>■ 5_original.jpg</li> <li>2011年2月2日 16:19</li> <li>■ 5_original.jpg</li> <li>2011年2月2日 16:19</li> <li>■ 7_original.jpg</li> <li>2011年2月2日 16:19</li> <li>■ 5_original.jpg</li> <li>2011年2月2日 16:19</li> <li>■ 10_original.jpg</li> <li>2011年2月2日 16:19</li> <li>■ 11_original.jpg</li> <li>2011年2月2日 16:19</li> <li>■ 11_original.jpg</li> <li>2011年2月2日 16:19</li> <li>■ 11_original.jpg</li> <li>2011年2月2日 16:19</li> <li>■ 11_original.jpg</li> <li>2011年2月2日 16:19</li> <li>■ 11_original.jpg</li> <li>2011年2月2日 16:19</li> <li>■ 11_original.jpg</li> <li>2011年2月2日 16:19</li> <li>■ 11_original.jpg</li> <li>2011年2月2日 16:19</li> <li>■ 13_original.jpg</li> <li>2011年2月2日 16:19</li> <li>■ 15_original.jpg</li> <li>2011年2月2日 16:19</li> <li>■ 16_original.jpg</li> <li>2011年2月2日 16:19</li> <li>■ 16_original.jpg</li> <li>2011年2月2日 16:19</li> <li>■ 16_original.jpg</li> <li>2011年2月2日 16:19</li> <li>■ 16_original.jpg</li> <li>2011年2月2日 16:19</li> <li>■ 16_original.jpg</li> <li>2011年2月2日 16:19</li> <li>■ 17 original.jpg</li> <li>2011年2月2日 16:19</li> <li>■ 17 original.jpg</li> <li>2011年2月2日 16:19</li> <li>■ 17 original.jpg</li> <li>2011年2月2日 16:19</li> <li>■ 17 original.jpg</li> <li>2011年2月2日 16:19</li> <li>■ 17 original.jpg</li> <li>2011年2月2日 16:19</li> </ul>                                                                                                    | 具 マイファイル    | 1_original.jpg   | 2011年2月2日 16:19 |
| マスクトップ       3_original.jpg       2011年2月2日 16:19         アスクトップ       4_original.jpg       2011年2月2日 16:19         1       4_original.jpg       2011年2月2日 16:19         1       5_original.jpg       2011年2月2日 16:19         1       5_original.jpg       2011年2月2日 16:19         1       5_original.jpg       2011年2月2日 16:19         1       5_original.jpg       2011年2月2日 16:19         1       5_original.jpg       2011年2月2日 16:19         1       5_original.jpg       2011年2月2日 16:19         1       5_original.jpg       2011年2月2日 16:19         1       9_original.jpg       2011年2月2日 16:19         1       9_original.jpg       2011年2月2日 16:19         1       10_original.jpg       2011年2月2日 16:19         1       11_original.jpg       2011年2月2日 16:19         1       12_original.jpg       2011年2月2日 16:19         1       13_original.jpg       2011年2月2日 16:19         1       14_original.jpg       2011年2月2日 16:19         1       14_original.jpg       2011年2月2日 16:19         1       16_original.jpg       2011年2月2日 16:19         1       16_original.jpg       2011年2月2日 16:19         1       16_original.jpg       2011年2月                                                                                                    | A. アプリケーション | 🔤 z_original.jpg | 2011+2月2日 10.19 |
|                                                                                                    |             | 3_original.jpg   | 2011年2月2日 16:19 |
| ●書類       ● 5_original.jpg       2011年2月2日 16:19         ●ダウンロード       ● 6_original.jpg       2011年2月2日 16:19         ● ムービー       ● 8_original.jpg       2011年2月2日 16:19         ● スージック       ● 9_original.jpg       2011年2月2日 16:19         ● ビクチャ       ● 10_original.jpg       2011年2月2日 16:19         ● 11_original.jpg       2011年2月2日 16:19         ● 12_original.jpg       2011年2月2日 16:19         ● 13_original.jpg       2011年2月2日 16:19         ● 14_original.jpg       2011年2月2日 16:19         ● 15_original.jpg       2011年2月2日 16:19         ● 15_original.jpg       2011年2月2日 16:19         ● 15_original.jpg       2011年2月2日 16:19         ● 15_original.jpg       2011年2月2日 16:19         ● 16_original.jpg       2011年2月2日 16:19         ● 17_original.jpg       2011年2月2日 16:19                                                                                                    | デスクトップ      | 4_original.jpg   | 2011年2月2日 16:19 |
| ダウンロード       ■ 6_original.jpg       2011年2月2日 16:19         ムービー       ■ 7_original.jpg       2011年2月2日 16:19         ブミュージック       ■ 9_original.jpg       2011年2月2日 16:19         ご ビクチャ       ■ 10_original.jpg       2011年2月2日 16:19         第       11_original.jpg       2011年2月2日 16:19         第       11_original.jpg       2011年2月2日 16:19         第       11_original.jpg       2011年2月2日 16:19         第       11_original.jpg       2011年2月2日 16:19         第       12_original.jpg       2011年2月2日 16:19         第       13_original.jpg       2011年2月2日 16:19         第       14_original.jpg       2011年2月2日 16:19         第       16_original.jpg       2011年2月2日 16:19         第       16_original.jpg       2011年2月2日 16:19         第       16_original.jpg       2011年2月2日 16:19         第       16_original.jpg       2011年2月2日 16:19         第       16_original.jpg       2011年2月2日 16:19         第       16_original.jpg       2011年2月2日 16:19         16_original.jpg       2011年2月2日 16:19       16:19         17_original.jpg       2011年2月2日 16:19       17_original.jpg                                                                                                    | 書類          | 5_original.jpg   | 2011年2月2日 16:19 |
| ● 7_original.jpg       2011年2月2日 16:19         ● ムービー       ● 8_original.jpg       2011年2月2日 16:19         ● ミュージック       ● 9_original.jpg       2011年2月2日 16:19         ● ビクチャ       ● 10_original.jpg       2011年2月2日 16:19         ● 11_original.jpg       2011年2月2日 16:19         ● 12_original.jpg       2011年2月2日 16:19         ● 13_original.jpg       2011年2月2日 16:19         ● 14_original.jpg       2011年2月2日 16:19         ● 15_original.jpg       2011年2月2日 16:19         ● 16_original.jpg       2011年2月2日 16:19         ● 16_original.jpg       2011年2月2日 16:19         ● 17_original.jpg       2011年2月2日 16:19                                                                                                    | ● ダウンロード    | 6_original.jpg   | 2011年2月2日 16:19 |
| コービー       28_original.jpg       2011年2月2日 16:19         コミュージック       9_original.jpg       2011年2月2日 16:19         ビクチャ       10_original.jpg       2011年2月2日 16:19         第11_original.jpg       2011年2月2日 16:19         第11_original.jpg       2011年2月2日 16:19         第11_original.jpg       2011年2月2日 16:19         第12_original.jpg       2011年2月2日 16:19         第13_original.jpg       2011年2月2日 16:19         第14_original.jpg       2011年2月2日 16:19         第15_original.jpg       2011年2月2日 16:19         第16_original.jpg       2011年2月2日 16:19         第16_original.jpg       2011年2月2日 16:19         第17 original.jpg       2011年2月2日 16:19                                                                                                    |             | 7_original.jpg   | 2011年2月2日 16:19 |
| ゴミュージック       ■ 9_original.jpg       2011年2月2日 16:19         ● ピクチャ       ■ 10_original.jpg       2011年2月2日 16:19         ● 11_original.jpg       2011年2月2日 16:19         ● 12_original.jpg       2011年2月2日 16:19         ● 13_original.jpg       2011年2月2日 16:19         ● 14_original.jpg       2011年2月2日 16:19         ● 15_original.jpg       2011年2月2日 16:19         ● 15_original.jpg       2011年2月2日 16:19         ● 16_original.jpg       2011年2月2日 16:19         ● 17_original.jpg       2011年2月2日 16:19                                                                                                    | -E-         | 8_original.jpg   | 2011年2月2日 16:19 |
| 回 10_original.jpg       2011年2月2日 16:19         単 11_original.jpg       2011年2月2日 16:19         単 12_original.jpg       2011年2月2日 16:19         ■ 13_original.jpg       2011年2月2日 16:19         ■ 14_original.jpg       2011年2月2日 16:19         ■ 15_original.jpg       2011年2月2日 16:19         ■ 15_original.jpg       2011年2月2日 16:19         ■ 15_original.jpg       2011年2月2日 16:19         ■ 16_original.jpg       2011年2月2日 16:19         ■ 17_original.jpg       2011年2月2日 16:19                                                                                                    | 🎜 ミュージック    | 9_original.jpg   | 2011年2月2日 16:19 |
|                                                                                                    | 「 ビクチャ      | 10_original.jpg  | 2011年2月2日 16:19 |
| 共有<br>単 12_original.jpg 2011年2月2日 16:19<br>■ 13_original.jpg 2011年2月2日 16:19<br>■ 14_original.jpg 2011年2月2日 16:19<br>■ 15_original.jpg 2011年2月2日 16:19<br>■ 15_original.jpg 2011年2月2日 16:19<br>■ 16_original.jpg 2011年2月2日 16:19<br>■ 17_original.jpg 2011年2月2日 16:19                                                                                                    |             | 11_original.jpg  | 2011年2月2日 16:19 |
| Image: Image: Image | 共有          | 12_original.jpg  | 2011年2月2日 16:19 |
| ■ 14_original.jpg       2011年2月2日 16:19         ■ 15_original.jpg       2011年2月2日 16:19         ■ 16_original.jpg       2011年2月2日 16:19         ■ 17_original.jpg       2011年2月2日 16:19                                                                                                    |             | 13_original.jpg  | 2011年2月2日 16:19 |
| Iminial.jpg         2011年2月2日 16:19           Iminial.jpg         2011年2月2日 16:19           Iminial.jpg         2011年2月2日 16:19           Iminial.jpg         2011年2月2日 16:19           Iminial.jpg         2011年2月2日 16:19                                                                                                    |             | 14_original.jpg  | 2011年2月2日 16:19 |
| 画 16_original.jpg         2011年2月2日 16:19           画 17 original.jpg         2011年2月22           6:19         2011年2月21                                                                                                    |             | 15_original.jpg  | 2011年2月2日 16:19 |
| □ 17 original.ipg 2011年2月226:19                                                                                                    |             | 16_original.jpg  | 2011年2月2日 16:19 |
| 2                                                                                                    |             | 17 original.ipg  | 2011年2月2 6:19   |
|                                                                                                    |             |                  |                 |
| キャンセル 開く                                                                                                    |             |                  | キャンセル 開く        |

5. 写真のアップロードが完了したら、『次へ進む』ボタンが赤くなるので、クリックして次に進みます。

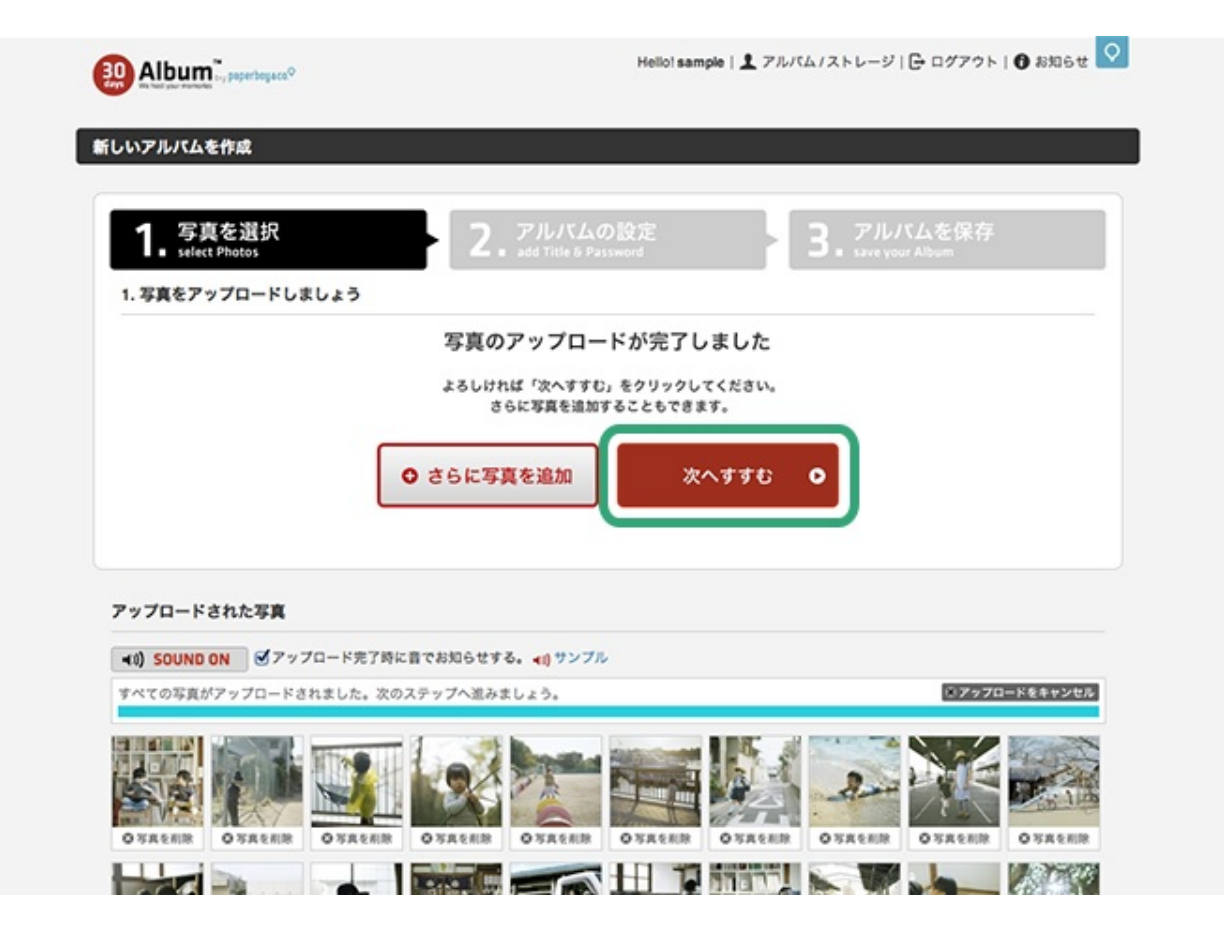

オンラインアルバムのタイトル・合い言葉を設定する

アルバムのタイトルや閲覧に必要となる「合い言葉」を設定します。 この設定が完了すると、アルバムの作成は完了です。

| 1. 写真を選択<br>2. アルバムの設定                                                                                            | 3. アルバムを保存<br>save your Album |
|----------------------------------------------------------------------------------------------------|-------------------------------|
| 2. オンラインアルバムのタイトル・合い言葉の設定                                                                                         |                               |
| オンラインアルバムのタイトルと、閲覧に必要となる「合い営業」を入力して次のステップへお進みくた                                                                   | どさい。                          |
| 21.05.00.25.0                                                                                                    |                               |
|                                                                                                    |                               |
| <ul> <li>例:「11月3日 00さん結婚式」「10月20日 00旅行」など</li> </ul>                                                              | •                             |
| * 文字数:25文字以内                                                                                                    | 4                             |
|                                                                                                    | アルバムを保存 🖸                     |
| アルバムの『合い言葉』                                                                                                    |                               |
| ○合い言葉を利用する○合い言葉を利用しない                                                                                             | 年貢はアルバム保存後にも出加できます            |
|                                                                                                    |                               |
|                                                                                                    |                               |
| <ul> <li>作成したアルバムを見るために必要な「合い言葉 (バスワード)」を設定してください。</li> <li>              ・小世報には合色文字を利用するフレビッキャナ      </li> </ul> |                               |
| <ul> <li>文字数:25文字以内</li> </ul>                                                                                    |                               |
|                                                                                                    |                               |
|                                                                                                    |                               |
| ●30日間 ○無期限                                                                                                    |                               |
| <ul> <li>30日間を選択した場合、共有期間は「2013/09/17」までとなります。</li> </ul>                                                         |                               |

1. アルバムのタイトルを入力します。

「●●旅行」「○○の結婚式」など、何のアルバムかが分かりやすいタイトルをつけ るとよいでしょう。

- アルバムの合い言葉を利用する場合は、合い言葉を入力します。
   合い言葉を設定しない場合は「合い言葉を利用しない」を選択します。
- 3. アルバムの共有期間を確認します。

ヒント[30日間]を選択してアルバム作成しても、後から期間延長を何度でも行うことが可能です。

4. 必要な設定がされると『アルバムを保存』ボタンが赤くなるのでクリックします。

| 1. 写真を選択 2                                                                                                    | アルバムの設定                                                | アルバムを保存        |
|----------------------------------------------------------------------------------------------------|--------------------------------------------------------|----------------|
| アルバムを保存・共有                                                                                                    | n m add litte o Password                               |                |
| <b>ルバムが保存されました。</b><br>ルバムを見せたい人に、メールや SNS などで以下のアルル<br>成したアルバムは携帯からも見ることができます。表示さ<br>Pルバムを開覧するために、ユーザー登録を行う必要はあ <sup>。</sup> | パムの情報を伝えてアルパムを共有しましょ<br>れている QRコードからアクセスしてくださ<br>りません。 | 5 ð.<br>3 U.   |
| アルバムの情報                                                                                                    |                                                        | アルバムを確認 •      |
| <ul> <li>アルバムのタイトル:<br/>家族の写真</li> </ul>                                                                                      |                                                        | 711 11/ 11/ 11 |
| <ul> <li>アルバムのURL:<br/>http://30d.jp/sample/17</li> </ul>                                                                     |                                                        | PRA-           |
| <ul> <li>合い言葉:</li> <li>ひみつ</li> </ul>                                                                                        |                                                        |                |
| <ul> <li>アルバムの公開終了日:</li> <li>2013/08/04(あと30日)</li> </ul>                                                                    |                                                        |                |
| <ul> <li>         ・</li></ul>                                                                                                 | 写真を追加することが                                             |                |
| アルバムの情報をコピー                                                                                                    |                                                        |                |
|                                                                                                    | キメールで導入                                                | -              |

おつかれさまでした! これでアルバムを作成することができました。

作成したアルバムを確認する

『アルバムを確認』ボタンをクリックすると、作成したアルバムを表示します。
 アルバムのURLや合い言葉等の情報は、いつでもマイページで確認することができます。

P E > F

写真が「Now Printing」と表示される場合は、処理中ですのでしばらく待ってから再度表示 してください。

(通常は数分以内に写真が表示されますが、アクセス状況によりさらに時間がかかる場合が あります)

つづいて、アルバムを他の人に見て見らう方法をご紹介します。

作成したアルバムの「URL」と「合い言葉」(設定した場合)の2つを見せたい人に教える ことで、アルバムを共有することができます。

## アルバム情報の確認方法

アルバム作成完了画面と、マイページから確認する2つの方法をご紹介します。

#### 1.アルバムの作成完了時にアルバム情報を確認する

| 1. 写真を選択<br>select Photos                                                          | 2. アルバムの設定<br>add Title & Password           | -                        | 3. アルバムを保<br>save your Album | <del>9</del> |
|------------------------------------------------------------------------------------|----------------------------------------------|--------------------------|------------------------------|--------------|
| アルバムを保存・共有                                                                         |                                              |                          |                              |              |
| いんを見せたい人に、メールや SNS などで以下の)<br>Rしたアルバムは携帯からも見ることができます。表<br>ルバムを開覧するために、ユーザー登録を行う必要( | アルパムの情報を伝えてアルパ<br>示されている QRコードからア<br>はありません。 | ムを共有しましょう。<br>クセスしてください。 |                              |              |
| アルバムの情報                                                                            |                                              |                          | アルバムを                        | 9818 O       |
| <ul> <li>アルバムのタイトル:<br/>家族の写真</li> </ul>                                           |                                              |                          | PILK4-                       | -11 0        |
| <ul> <li>アルバムのURL:<br/>http://30d.jp/sample/17</li> </ul>                          | ŝ                                            |                          |                              | ~ -          |
| <ul> <li>合い言葉:</li> <li>ひみつ</li> </ul>                                             |                                              |                          |                              |              |
| <ul> <li>アルバムの公開終了日:</li> <li>2013/08/04 (あと 30日)</li> </ul>                       |                                              |                          |                              |              |
| <ul> <li>         ・</li></ul>                                                      | <b>d.jp</b><br>バムに写真を追加することが                 |                          |                              |              |
| @ アルバムの情報をコピー                                                                      |                                              |                          |                              |              |
|                                                                                    |                                              |                          |                              |              |
|                                                                                    |                                              |                          |                              |              |

- 1. アルバムの保存が完了すると、画面に「アルバムの情報」が表示されます。
- 『アルバムの情報をコピー』ボタンをクリックすると必要な情報がコピーされますので、その情報をメールやSNS等を通じて教えましょう。
- 3. メールや Twitter / Facebook などのボタンも必要に応じてご利用ください。

#### 2.マイページでアルバム情報を確認する

| Album , peperbegace                                                                                                    | 0                            |                                                                                                    | Hello! sample 💽                | 80   🕒 ログアウト   🔀 お知らせ   🏫 ホーム |
|----------------------------------------------------------------------------------------------------|------------------------------|----------------------------------------------------------------------------------------------------|--------------------------------|-------------------------------|
| 育オンラインアルバム                                                                                                    | 🖨 フォトストレージ                   | 🗄 テイズブログ                                                                                                    | O BOR                          |                               |
| 🔊 オンラインアルバム                                                                                                    |                              |                                                                                                    |                                |                               |
|                                                                                                    | 【PROプランご利用中】作                | 成できるアルパム数:無利用                                                                                                    | アルバムの機能:                       | すべて利用可能                       |
|                                                                                                    |                              | 新しいアルバムを                                                                                                    | 作成                             |                               |
| 作成したアルバム一覧                                                                                                    |                              |                                                                                                    |                                |                               |
|                                                                                                    | 家族の写真                        |                                                                                                    |                                | < アルバムを友達に教え                  |
|                                                                                                    | 作成日 2013/07/05<br>管理者 sample | 公開終了日 20<br>写真の校数 74                                                                                                    | 13/08/04 (あと30<br>枚 (残り 1926枚) | 8)                            |
| Contraction of the local division of the local division of the loc | A THURLOW MAN                | AND IN THE OWNER OF THE PARTY OF THE PARTY O |                                |                               |

- 1. マイページの「オンラインアルバム」にアクセスします。 http://30d.jp/manage/albums/
- 2. 作成したアルバム一覧ページが開きます。
- 共有したいアルバムの項目にある『アルバムを友達に教える』ボタンをクリックします。
- アルバムのURLや合い言葉が確認できます。表示された「URL」と「合い言葉」をメ ールやSNSで教えましょう。

『アルバムの情報をコピー』ボタンをクリックすると必要な情報をコピーできます。

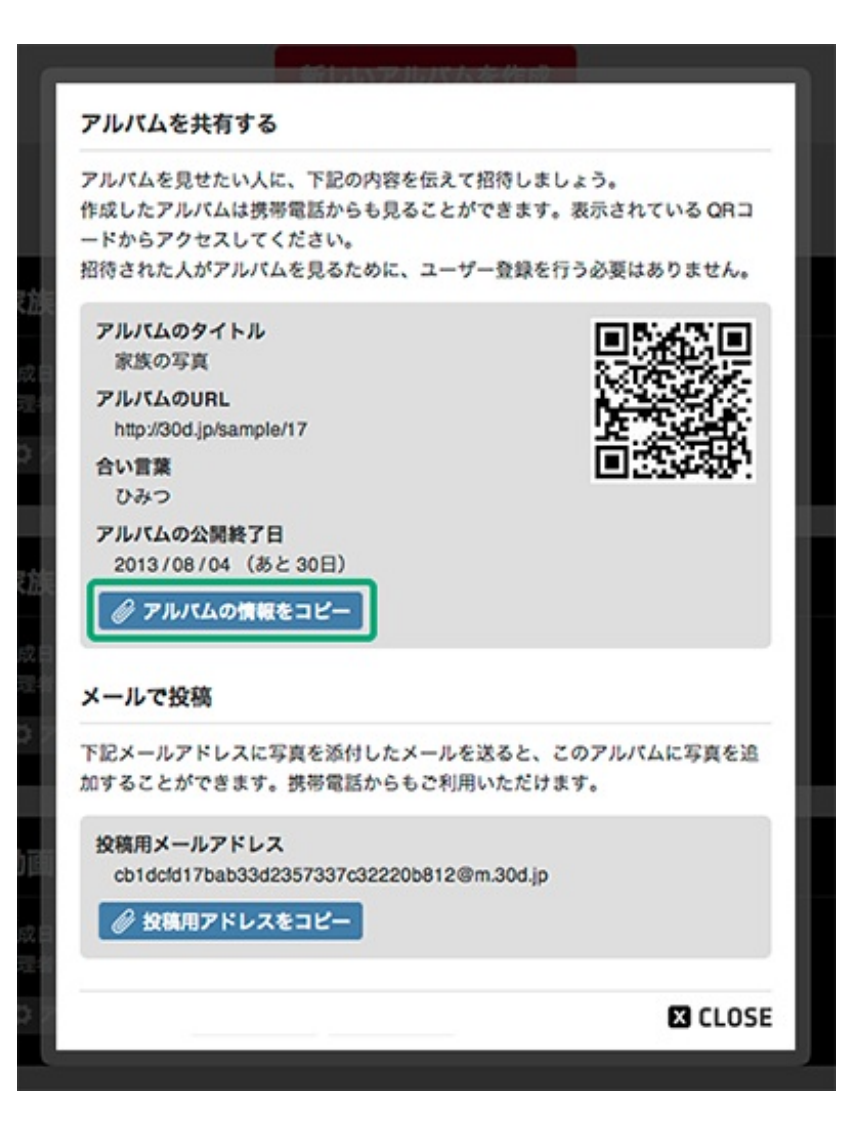

作成したアルバムに、後から写真を追加することができます。 30days Album は管理者以外の人も自由に写真を追加することが可能です。

## 写真をさらに追加する

- 写真を追加したいアルバムを表示します。
   アルバムのURLが分からないときは、マイページのアルバム一覧を確認します。
   <a href="http://30d.jp/manage/albums/">http://30d.jp/manage/albums/</a>
- 2. アルバムページ上部にある『このアルバムに写真を追加』ボタンをクリックします。

| Album Try paperboys co                                                                                                    | フリントボックス 一抵編集<br>Heliol sample 「PRO」   上 マイページ   〇 ログアウト   ① お知らせ <sup>paperboyace<sup>O</sup></sup> |
|----------------------------------------------------------------------------------------------------|----------------------------------------------------------------------------------------------------|
| 家族の写真         3 #8で見る         く アルバム           作成日         2011/02/02         公開終了日            管理者         sample さん         写真の枚数         73/2000枚           ご         アルバムに写真を追加         ム         アルバムをダウン | 老友端に教える<br>days remain                                                                               |
| NEW 更新情報・sampleさんが写真にコメントしました(2013.06.26 16.51)                                                                                                    | い アルバムへのコメント (0件)                                                                                    |
| <ul> <li>【読読読者を注こ 一覧(小)  一覧(中)   佳別(大)   スライドショー</li> <li>(読書別に読読 sample   ずべて</li> <li>(読書所になる注意) 撮影日順▲(古→新)   撮影日順▼(新→古)</li> </ul>                                                                         |                                                                                                    |
| 2011/02/02<br>16:00                                                                                                    |                                                                                                    |

 ファイルを選択するウィンドウが開きますので、アルバムにアップロードしたい写真 を選択します。

P $e \nu h$ 

[Shift]キーを押しながらアップロードしたい写真をクリックするか、写真ファイルの名前上 でドラッグすると複数の写真を一度に選択できます。

|      | ァイルを選択します     | 30d.jp でアップロードする  | 000                     |
|------|---------------|-------------------|-------------------------|
|      | ÷ Q           | 📰 🔻 📋 original    |                         |
|      | *¥0<br>××=    | 4 M<br>H 07       | よく使う項目 1                |
| 5:19 | 2011年2月2日 16: | 1_original.jpg    | □ マイファイル                |
| .19  | 2011-2720 10  | z_ongmanjpg       |                         |
| 5:19 | 2011年2月2日 16: | 3_original.jpg    | (4) アプリケーション            |
| 5:19 | 2011年2月2日 16: | 4_original.jpg    | 🔜 デスクトップ                |
| 5:19 | 2011年2月2日 16: | 5_original.jpg    | 「 書類                    |
| 5:19 | 2011年2月2日 16: | 6_original.jpg    |                         |
| 5:19 | 2011年2月2日 16: | 7_original.jpg    |                         |
| 5:19 | 2011年2月2日 16: | 8_original.jpg    | ■ <i>A</i> − <i>E</i> − |
| 5:19 | 2011年2月2日 16: | 9_original.jpg    | ♬ ミュージック                |
| 5:19 | 2011年2月2日 16: | 10_original.jpg   | @ ピクチャ                  |
| 5:19 | 2011年2月2日 16: | 11_original.jpg   |                         |
| 5:19 | 2011年2月2日 16: | 12_original.jpg   | 共有                      |
| 5:19 | 2011年2月2日 16: | 13_original.jpg   |                         |
| 5:19 | 2011年2月2日 16: | 🛅 14_original.jpg |                         |
| 5:19 | 2011年2月2日 16: | 15_original.jpg   |                         |
| 5:19 | 2011年2月2日 16: | M 16_original.jpg |                         |
| 5:19 | 2011年2月2 6:   | I7 original.ipg   |                         |
| 開<   | キャンセル         |                   |                         |
|      | キャンセル         | _                 | _                       |

選んだ写真が順番にアップロードされますので、アップロード完了までしばらく待ちます。

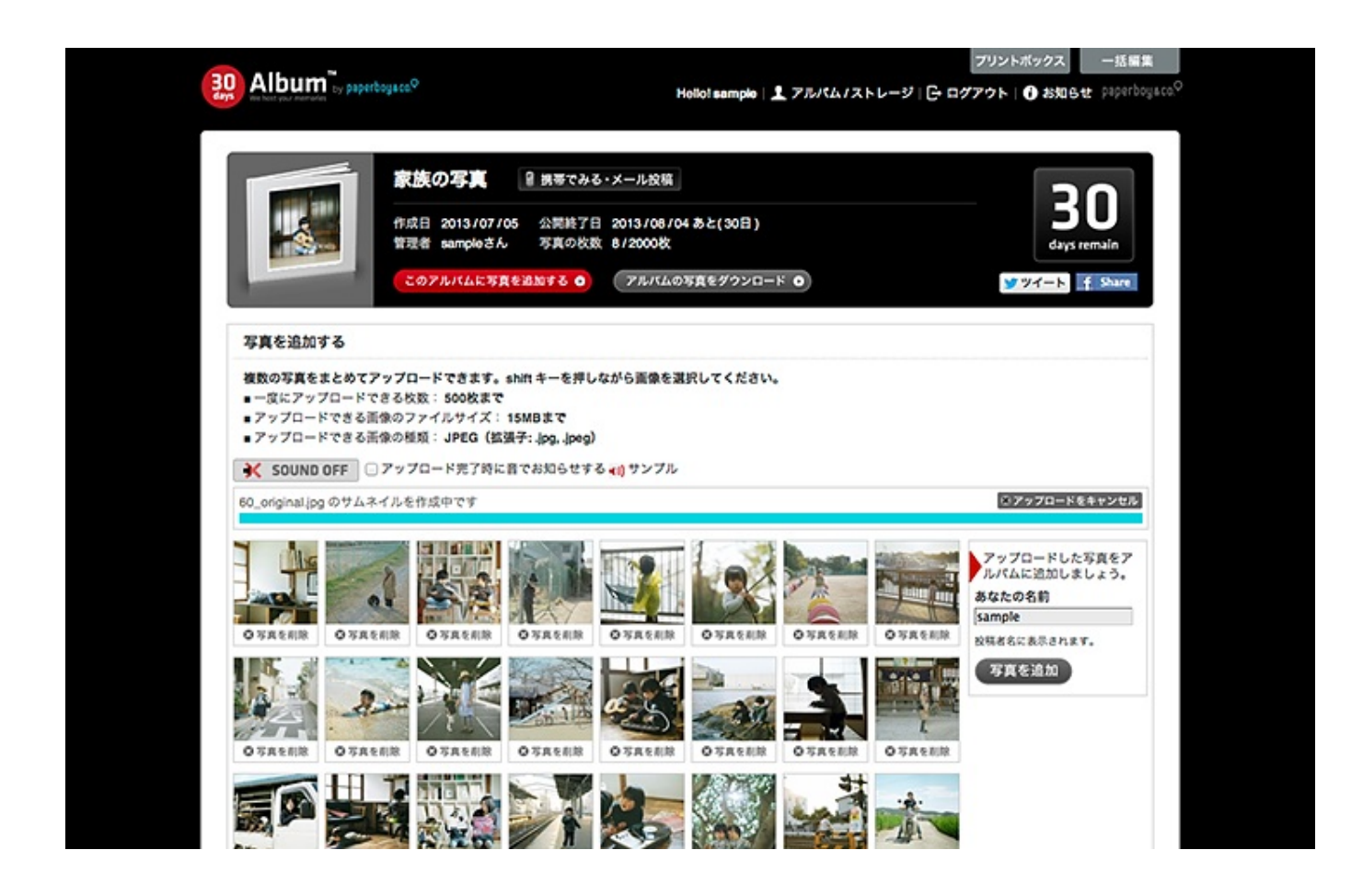

5. 入力が完了したら、『写真を追加』ボタンをクリックします。

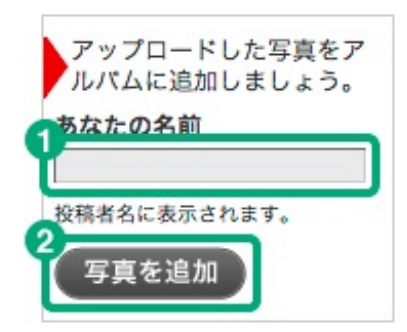

6. ページが更新され、写真が追加されました。

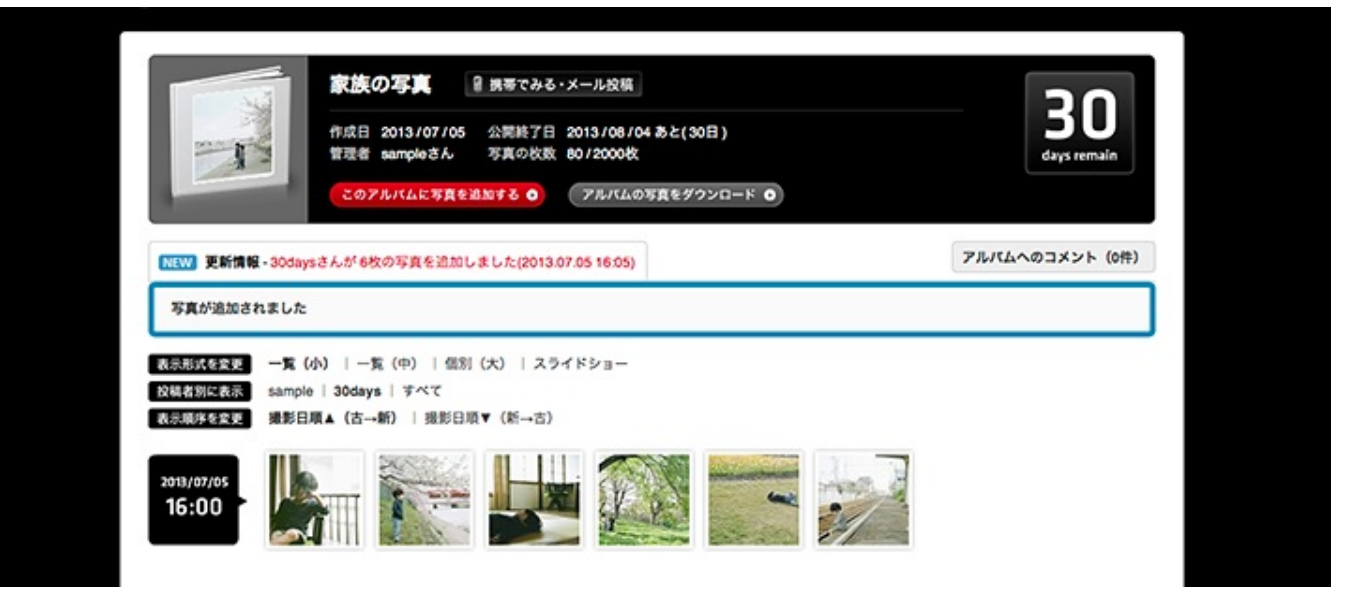

動画をアルバムに追加する場合は、アルバムに直接データをアップロードするのではなく、 あらかじめフォトストレージにアップロードする必要があります。

そのため、【1】フォトストレージに動画をアップロード【2】アップロードした動画をアル バムに追加 という流れになります。

【1】動画をフォトストレージにアップロードする

1. マイページの「フォトストレージ」にアクセスします。 http://30d.jp/manage/library/#list/

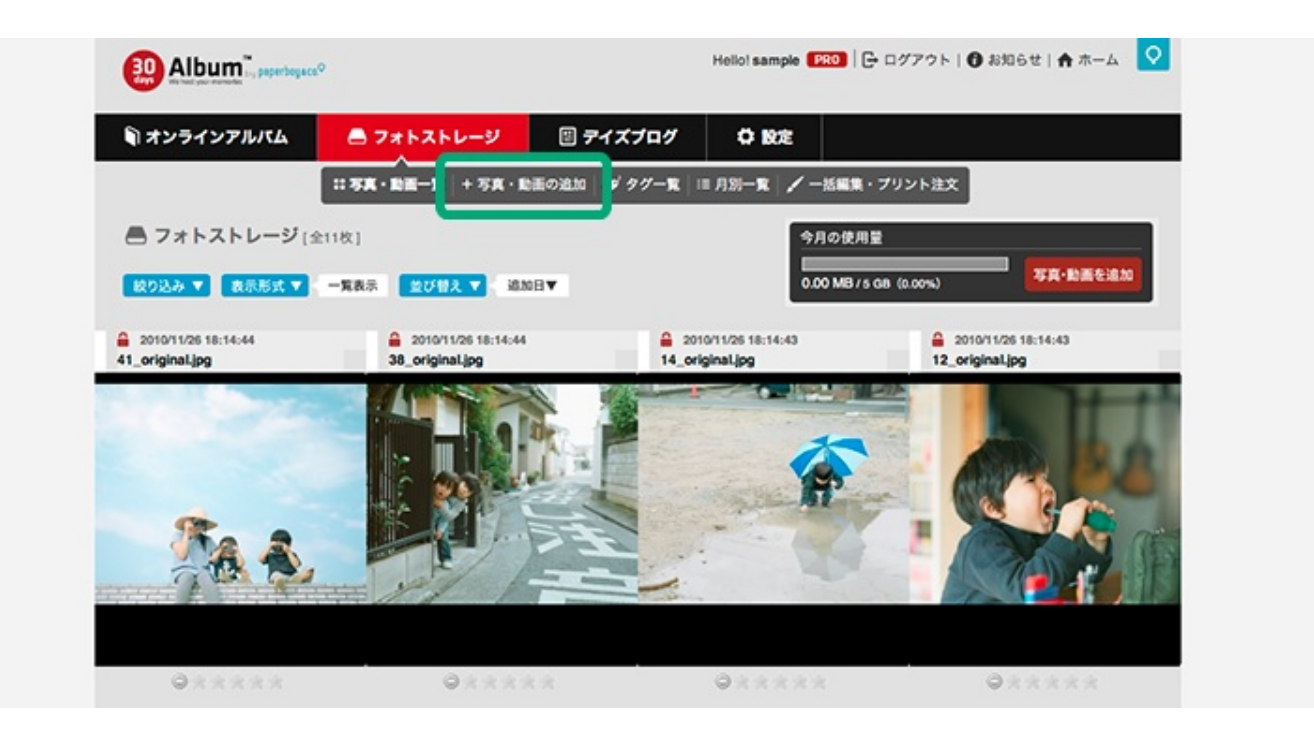

2. 『写真・動画を選択』ボタンをクリックします。

| オンラインアルバム  | - 7*F2FL-9                                                                                | 目 デイズブログ                                        |                              | ert I v. L. Shere                                      |
|------------|-------------------------------------------------------------------------------------------|-------------------------------------------------|------------------------------|--------------------------------------------------------|
| トレージに写真・動  | 町を追加                                                                                      |                                                 |                              | ///Pax                                                 |
| 写真・動画を選択 ○ | ahiftまたはctrlキーを押しなが<br>一皮にアップロードできるフ;<br>英言:                                              | らファイルを複数選択すれば<br>ァイル数:500ファイルまで<br>15MBまで)      | 、まとめて追加できます。                 | 今月の使用量(転送量)<br>0.00 MB / 5 GB(0.00%)                   |
|            | <ul> <li>町田: avi mov mpg mpg.</li> <li>町面の追加: 1日あたり577</li> <li>プロバイダー「ぶらら」をご!</li> </ul> | mpog2 mp4 3gp 3g2 mv(<br>イルまで<br>利用で「1」開発が表示される | 17947-300MB/10分まで)<br>る時はごちら | 毎月508分の写真と動画をアップロード<br>できます。毎月1日に使用量はリセット<br>されのに戻ります。 |

3. アップロードしたい動画ファイルを選択します。

|            | I III + Coriginal +    | Q                |
|------------|------------------------|------------------|
| よく使う項目     | 名前                     | ▲ 変更日            |
| 📃 マイファイル   | 56 original.jpg        | 2011年2月2日 16:19  |
| ヘ アプリケーション | 57 original.jpg        | 2011年2月2日 16:19  |
|            | 58 original.ipg        | 2011年2月2日 16:19  |
| ニ デスクトップ   | 59 original.jpg        | 2011年2月2日 16:19  |
| 四書類        | 60 original.jpg        | 2011年2月2日 16:19  |
| 🕐 ダウンロード   | 61 original.jpg        | 2011年2月2日 16:19  |
| ■ /        | 62 original.jpg        | 2011年2月2日 16:19  |
|            | 63_original.jpg        | 2011年2月2日 16:19  |
| コ ミュージック   | 64_original.jpg        | 2011年2月2日 16:19  |
| じ ビクチャ     | 65_original.jpg        | 2011年2月2日 16:19  |
| 北市         | 66_original.jpg        | 2011年2月2日 16:19  |
| Ref I      | 67_original.jpg        | 2011年2月2日 16:19  |
|            | 68_original.jpg        | 2013年6月26日 16:51 |
|            | 69_original.jpg        | 2013年6月26日 16:51 |
|            | 70_original.jpg        | 2013年6月26日 16:51 |
|            | 71_original.jpg        | 2013年6月26日 16:51 |
|            | 72_original.jpg        | 2013年6月26日 16:51 |
|            | M 73 original ing      | 2013年6月26日 16:51 |
|            | CM_30days_original.mp4 | 2012年7月8日 12:37  |
|            |                        | キャンセル 2 開く       |

4. これで動画のアップロードが完了しました。

| オンラインアルバム                                                                                                    | 🖨 フォトストレージ        | 🗉 テイズブログ         | 0 R2             |                   |
|----------------------------------------------------------------------------------------------------|-------------------|------------------|------------------|-------------------|
|                                                                                                    | コ 写真・動画一覧   十 写真・ | 動画の追加 🥩 タグ一覧 🗌   | = 月3月一覧 🖌 一括編集・1 | プリント注文            |
| トレージに写真・                                                                                                    | 動画を追加             |                  |                  |                   |
|                                                                                                    | 写真·助              | 目の追加が完了しました = スト | レージトップに戻る        |                   |
| 36k                                                                                                    | :写真・動画を追加しますか?    |                  | 追加した写真・動画の情報     | を入力しますか?          |
|                                                                                                    | 写真・動画を選択 〇        |                  | 写真の情報を           | 入力 <mark>0</mark> |
|                                                                                                    |                   |                  |                  |                   |
| アップロードされたる                                                                                                    | 『真・動画             |                  |                  |                   |
| K SOUND OFF                                                                                                    | アップロード完了時に音でお知らせ  | する。 📢 サンプル       |                  |                   |
| すべての写真がアップロー                                                                                                    | -ドされました。          |                  |                  | ボアップロードをキャンセル     |
|                                                                                                    |                   |                  |                  |                   |
| ALC: NOT THE OWNER OF THE OWNER OF THE OWNER OWNER OF THE OWNER OF THE OWNER OF THE OWNER OF THE OWNER OF THE OWNER OF THE OWNER OF THE OWNER OF THE OWNER OF THE OWNER OF THE OWNER OF THE OWNER OF THE OWNER OF THE OWNER OF THE OWNER OWNER OWNER OF THE OWNER OWNER OWNER OWNER OWNER OWNER OWNER OWNER OWNER OWNER OWNER OWNER OWNER OWNER OWNE OWNER OWNER OWNER OWNER OWNER OWNER OWNER OWNER OWNER OWNER OWNER OWNER OWNER OWNER OWNER OWNER OWNER OWNER OWNER OWNER OWNER OWNER OWNER OWNER OWNER OWNER OWNER OWNER OWNER OWNER OWNER OWNER OW |                   |                  |                  |                   |

- 【2】動画をアルバムに追加する
- 1. アップロードされた動画を個別表示します。

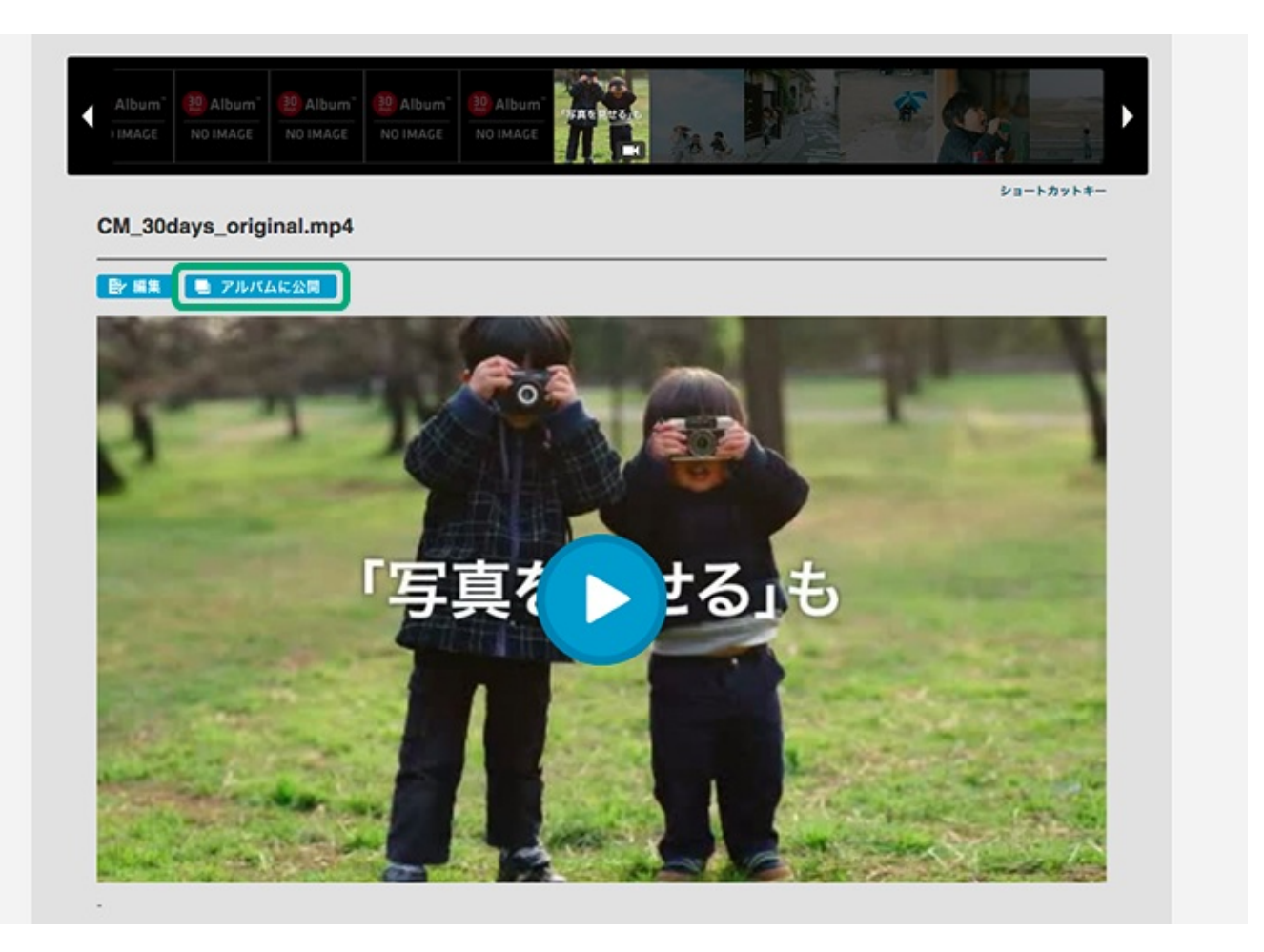

2. 『アルバムに公開』ボタンをクリックすると、どのアルバムに動画を公開するか選択

する画面が表示されます。

3. すでに作成済のアルバムであれば、リストから該当のアルバムを選択して『このアル バムに公開』をクリックします。

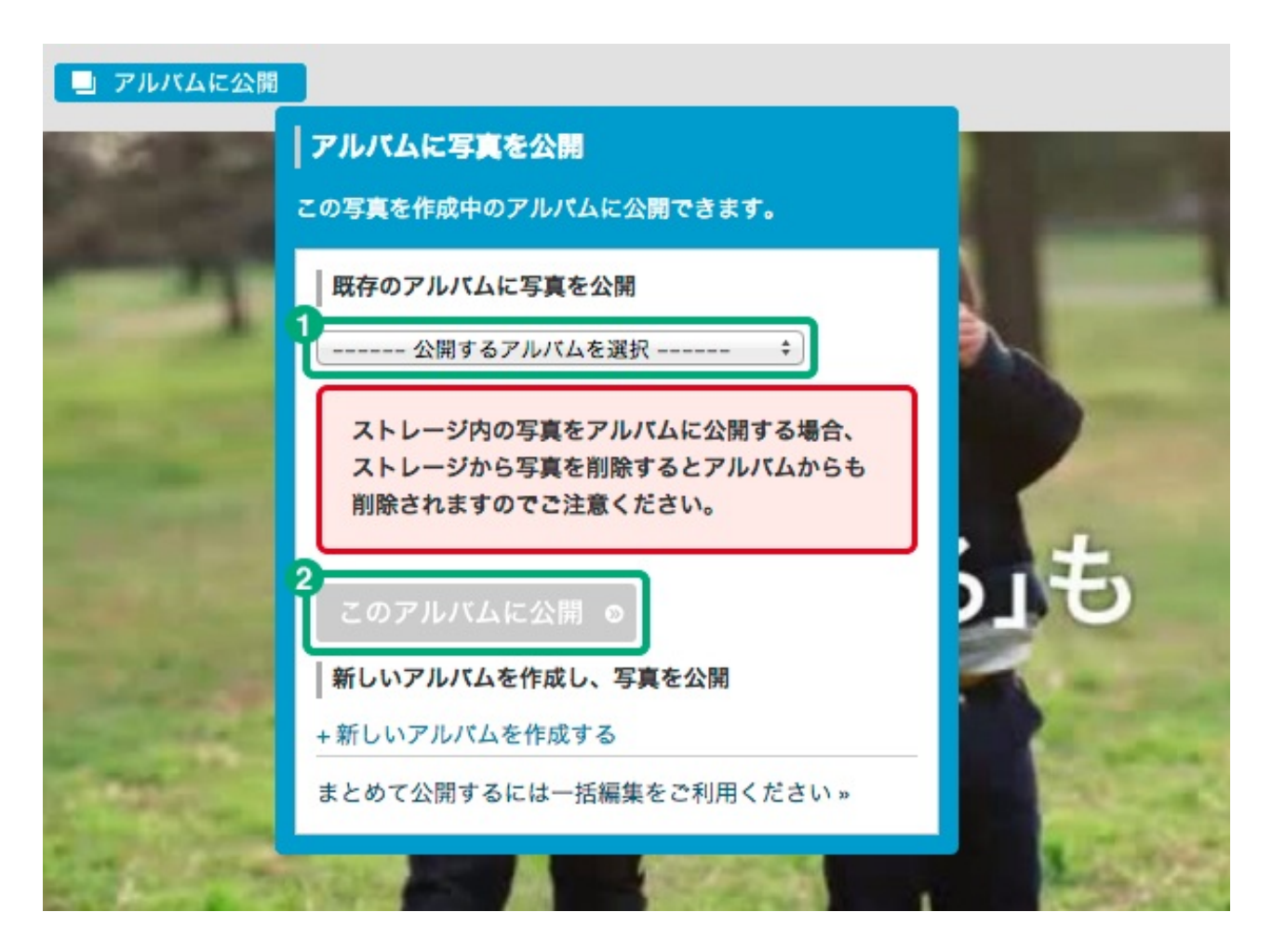

4. 新しいアルバムを作成して、そこに公開することもできます。

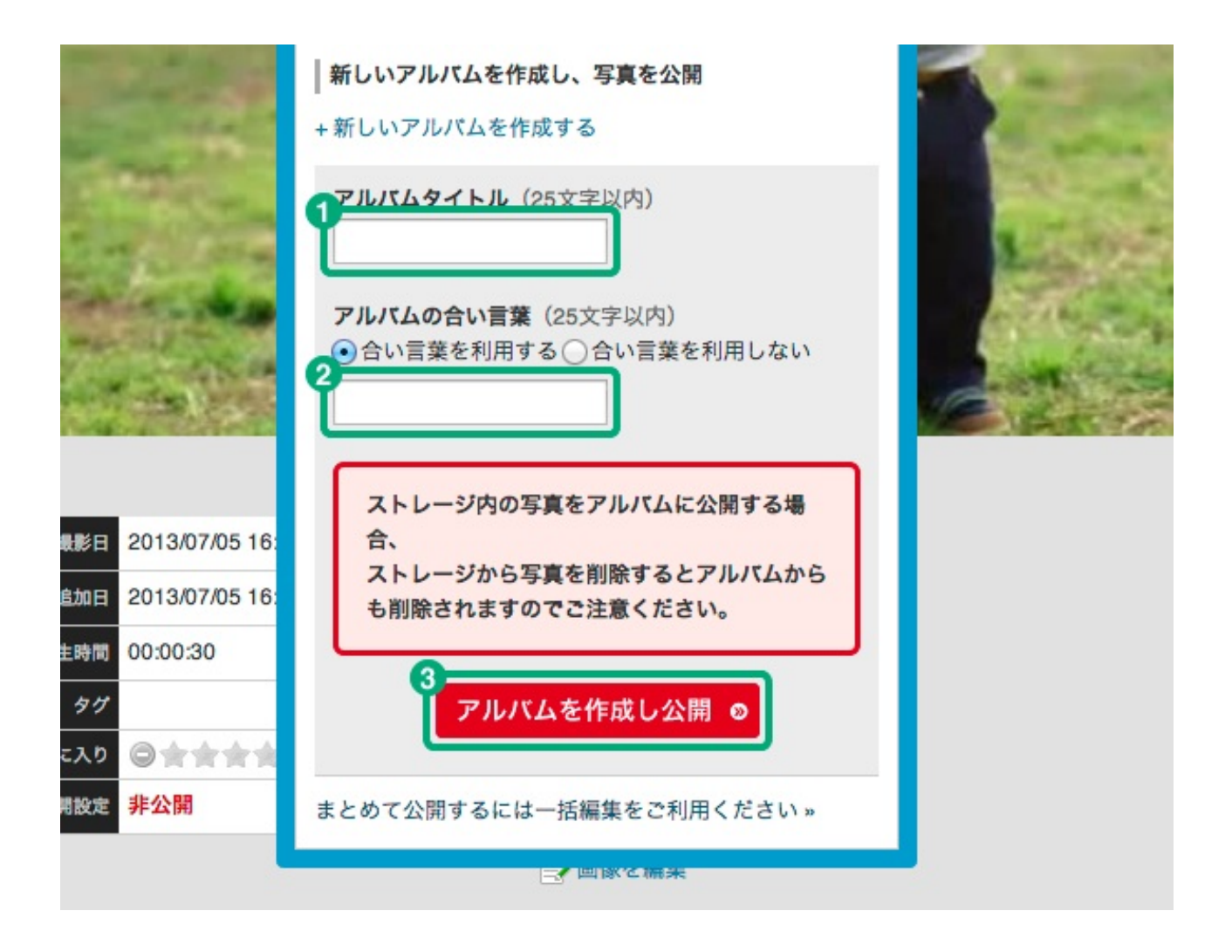

5. 公開が完了したら該当のアルバムにアクセスし、動画が公開されているかを確認し ます。

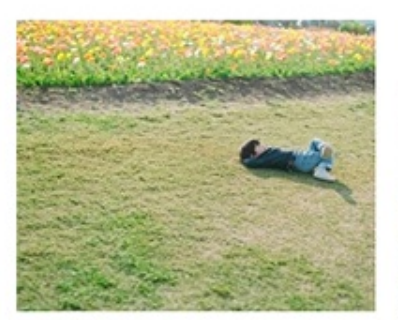

投稿者名 sample 投稿時間 16:51:04 写真を回転 | 時間の修正 | 削除 ファイルを個別ダウンロード

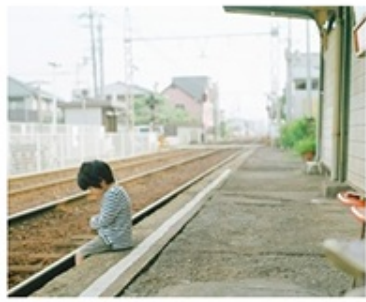

投稿者名 sample 投稿時間 16:51:05 写真を回転 | 時間の修正 | 削除 ファイルを個別ダウンロード

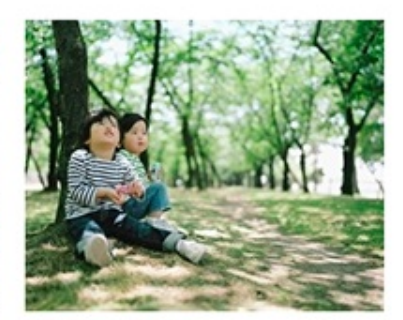

投稿者名 sample 投稿時間 16:51:06 写真を回転 | 時間の修正 | 削除 ファイルを個別ダウンロード

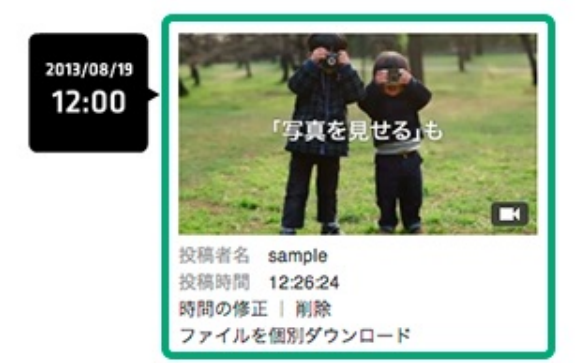

30days Album では、メールを使ってアルバムに写真を追加することもできます。

アルバムごとに用意された専用のメールアドレスに写真を添付したメールを送信すると、誰 でもアルバムに写真を追加することができます。

投稿用のメールアドレスを共有して、他の人にも写真を投稿してもらいアルバムを充実させ ましょう。

#### 投稿用メールアドレスを確認する方法

- 1. マイページの「オンラインアルバム」をクリックします。
- アルバム一覧から、写真を投稿したい(してもらいたい)アルバムの右上にある『ア ルバムを友達に教える』ボタンをクリックします。

| Album <sup>®</sup> , paperboyace | ¢               |              | Hello! sample 📴   🕞 | ログアウト   🔀 お知らせ   🏫 ホーム | • |
|----------------------------------|-----------------|--------------|---------------------|------------------------|---|
| ◎ オンラインアルバム                      | 🖨 フォトストレージ      | 🗄 ディズブログ     | O RE                |                        |   |
| ⋒ オンラインアルバム                      |                 |              |                     |                        |   |
|                                  | [PROプランご利用中] 作/ | 成できるアルバム数:無制 | 限  アルバムの機能:すべて利     | 电可能                    |   |
|                                  |                 | 新しいアルバムを     | と作成                 |                        |   |
|                                  |                 |              |                     |                        |   |
| TFRUICF INTA-1                   |                 |              |                     | _                      |   |
|                                  | 家族の写真           |              |                     | く アルバムを友達に教える          |   |

3. 「アルバムを共有する」ウィンドウが表示されます。

「メールで投稿」の下に投稿用メールアドレスが表示されていますので、こちらをご 利用ください。

| アルバムを見せたい人に、下記のP          | 内容を伝えて招待し      | ましょう。        |       |
|---------------------------|----------------|--------------|-------|
| 作成したアルバムは携帯電話からも          | も見ることができま      | す。表示されてい     | S QR⊐ |
| ードからアクセスしてください。           |                |              |       |
| 昭待された人がアルバムを見るため          | りに、ユーザー登録      | を行う必要はあり     | ません。  |
| アルバムのタイトル                 |                | <b>115</b> / | ХD    |
| 家族の写真                     |                |              | 8. J  |
| アルバムのURL                  |                |              | 533   |
| http://30d.jp/sample/17   |                | - 82         | 99. I |
| 合い言葉                      |                | 025          | 440 I |
| 040                       |                |              |       |
| アルバムの公開終了日                |                |              |       |
| 2013/08/04 (約2:30日)       |                |              |       |
| 🖉 アルバムの情報をコピー             |                |              |       |
|                           |                |              |       |
| ×ールで投稿                    |                |              |       |
| F記メールアドレスに写真を添付し          | たメールを送ると       | 、このアルバムに     | 写真を近  |
| 如することができます。携帯電話が          | からもご利用いただ      | けます。         |       |
|                           |                |              |       |
| ch1dcld17bab33d2357337c32 | 2220b812@m 30d | in           |       |
|                           |                | -            |       |
| ℳ 投稿用アドレスをコピー             |                |              |       |
|                           |                |              |       |

# 投稿用メールアドレスを友達に教える方法

『投稿用アドレスをコピー』ボタンをクリックします。
 このボタンをクリックするだけで投稿用メールアドレスをコピーすることができます。

| アルバムを見せたい人に、           | 、下記の内容を伝      | えて招待しまし     | \$ 3.        |     |
|------------------------|---------------|-------------|--------------|-----|
| 作成したアルバムは携帯            | 電話からも見るこ      | とができます。     | 表示されているQ     | Rコ  |
| ードからアクセスしてく            | ださい。          |             |              |     |
| 昭待された人がアルバム            | を見るために、ユ      | ーザー登録を行     | う必要はありませ     | ho  |
| アルバムのタイトル              |               |             | <b>156</b> 2 |     |
| 家族の写真                  |               |             | 2000         |     |
| PILITLOURL             |               |             | 1440         | ŝ   |
| http://30d.jp/sample/1 | 17            |             | 6.65         | ýi, |
| 合い言葉                   |               |             | E COMP       | Ø:  |
| 71.17.0公開約7日           |               |             |              |     |
| 2013/08/04 (あと         | 30日)          |             |              |     |
|                        |               |             |              |     |
| PIN LOMME              |               |             |              |     |
| - II                   |               |             |              |     |
| メールで設備                 |               |             |              |     |
| 下記メールアドレスに写            | 真を添付したメー      | ルを送ると、こ     | のアルバムに写真     | を見  |
| 加することができます。            | 携帯電話からもご      | 利用いただけま     | 9.0          |     |
| 投稿用メールアドレス             |               |             |              |     |
| cb1dcld17bab33d23      | 57337c32220b8 | 12@m.30d.jp |              |     |
| / 投稿用アドレスを             | באב           |             |              |     |
| C ANNO 1 DINE          |               |             |              |     |
|                        |               |             |              |     |
|                        |               |             |              |     |

メールやSNSにコピーした投稿用メールアドレスを貼り付けてみんなに知らせましょう。

# PC版

# アルバム閲覧者編

この章では、30days Album で作成されたアルバムを見たり、 写真をダウンロードする方法について紹介しています。 30days Album で作成されたアルバムのURLが送られてきたけど、どうすればいいの? という方に向けて、30days Album PC版の基本的な操作方法をご紹介します。

# 共有されたアルバムを見る

- 1. メールやSNSを通じて送られてきたアルバムのURLにアクセスします。 アルバムのURLは、http://30d.jp/特定のID/数字の形式です。
  - 例) http://30d.jp/sample/1

| 合い言葉を入力 |                                                  |                                 |
|---------|--------------------------------------------------|---------------------------------|
| こ合い言葉   | のアルバムを開覧するには、合い言葉の入力が必<br>が分からない場合は、このアルバムの作成者にこ | 要 <b>です。</b><br>確認ください。         |
| · •     | い言葉を入力してください                                     |                                 |
|         | アルバムを見る <b>C</b>                                 | 使いたい<br>東京電話からもフルバム<br>を発展できます。 |

- 合い言葉が設定されている場合は、合い言葉を入力する欄が表示されます。
   ここに教えてもらった合い言葉を入力しましょう。
   合い言葉が設定されていないアルバムもあります。その場合はすぐにアルバムの写真が表示されます。
- 合い言葉を入力したら、『アルバムを見る』ボタンをクリックします。
   入力した合い言葉が正しければ、アルバムの写真を見ることができます。

30days Album のアルバムには、様々な方法で写真を楽しむ機能が用意されています。

#### アルバムの写真を確認する

アルバムの合い言葉が確認されると、写真が表示されます。
 写真は撮影日順に古いものから並んでいます。

|                                        |                                        | プリントポ                  | ックス 一括編集                 |
|----------------------------------------|----------------------------------------|------------------------|--------------------------|
| The best year evenances by paperbousce | 上・無料ユーザー登録   ★ PRO                     | プランはついて   一] ログイン   () | お知らせ paperboyaca         |
| 家族の写真 🛙 🕫                              | でみる・メール投稿                              |                        | 20                       |
| 作成日 2013/07/05 公開<br>管理者 sampleさん 写真   | 勝了日 2013/08/04 あと(30日)<br>の枚数 74/2000枚 |                        | <b>DU</b><br>days remain |
| このアルバムに写真を追加する                         | アルバムの写真をダウンロード ●                       |                        |                          |
| NEW 更新情報 - sampleさんが 66枚の写真を追加しまし      | fc(2013.07.05 15:42)                   | PILITLA                | のコメント (0件)               |
| 表示形式を変更 一覧 (小)   一覧 (中)   低別 (大)       | スライドショー<br>f→古)                        |                        |                          |
| 2013/07/05<br>15:00                    |                                        | <b>*</b>               |                          |
|                                        | 🐺 🌠 🛐                                  |                        |                          |
|                                        |                                        |                        |                          |

写真サイズによって表示方法を変更できます。表示形式からお好みの形式でご覧ください。

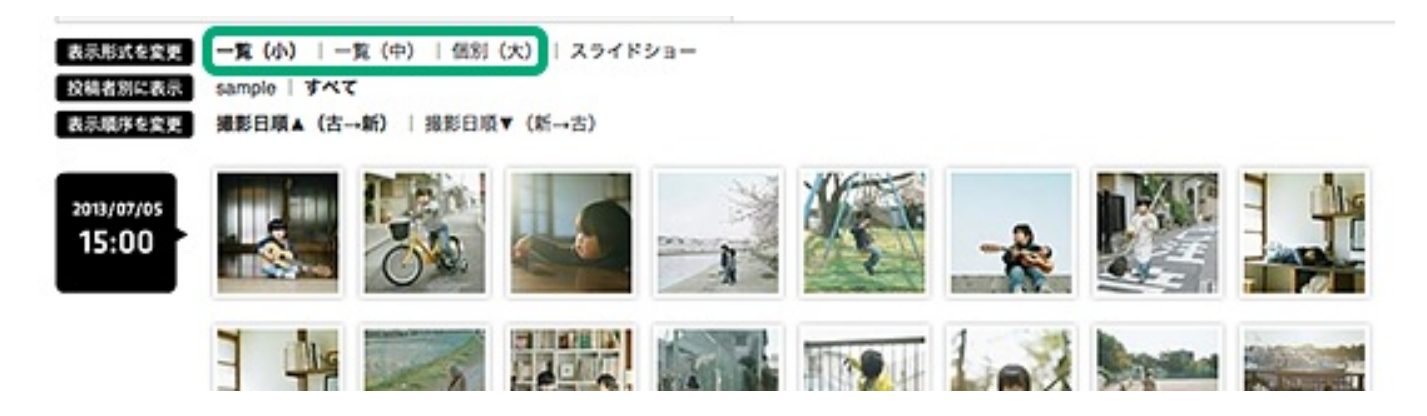

 ● 一覧の並び順を新しい順にしたいときは、「表示順序を変更」から、撮影日順▼(新 →古)を選択してください。

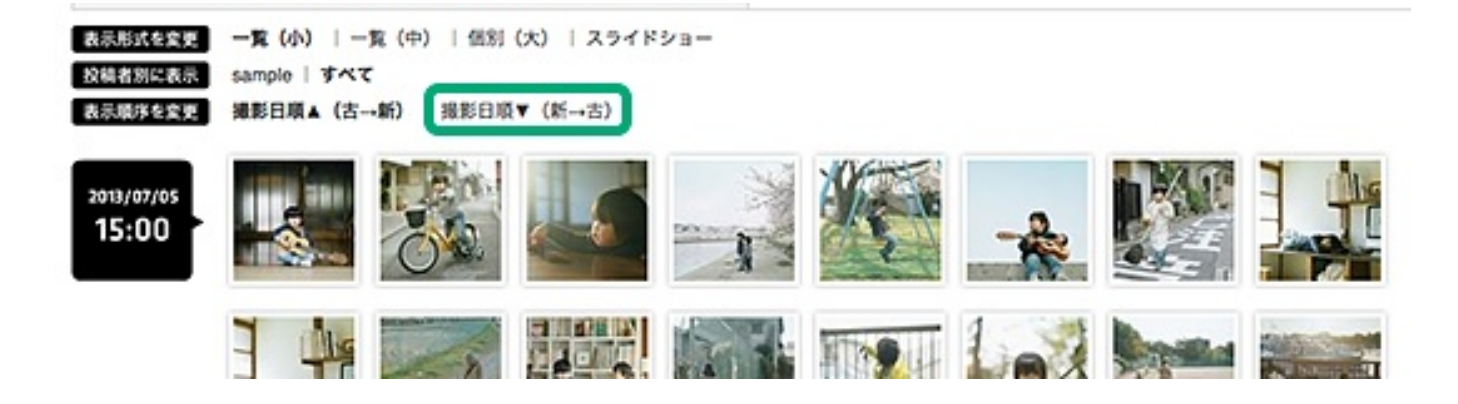

- 写真をクリックするとさらに大きなサイズで表示することができます。
- 写真の左右に表示されている矢印で次の写真を表示することができます。
   キーボードの左右の矢印キーでも写真の切り替えができます。

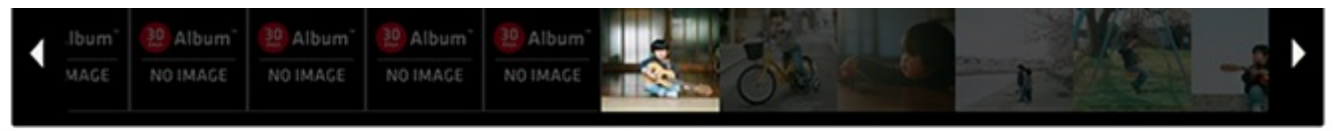

この写真のURL http://30d.jp/sample/11/photo/2

ショートカットキー

写真のサイズ 100% | 75% | 50%

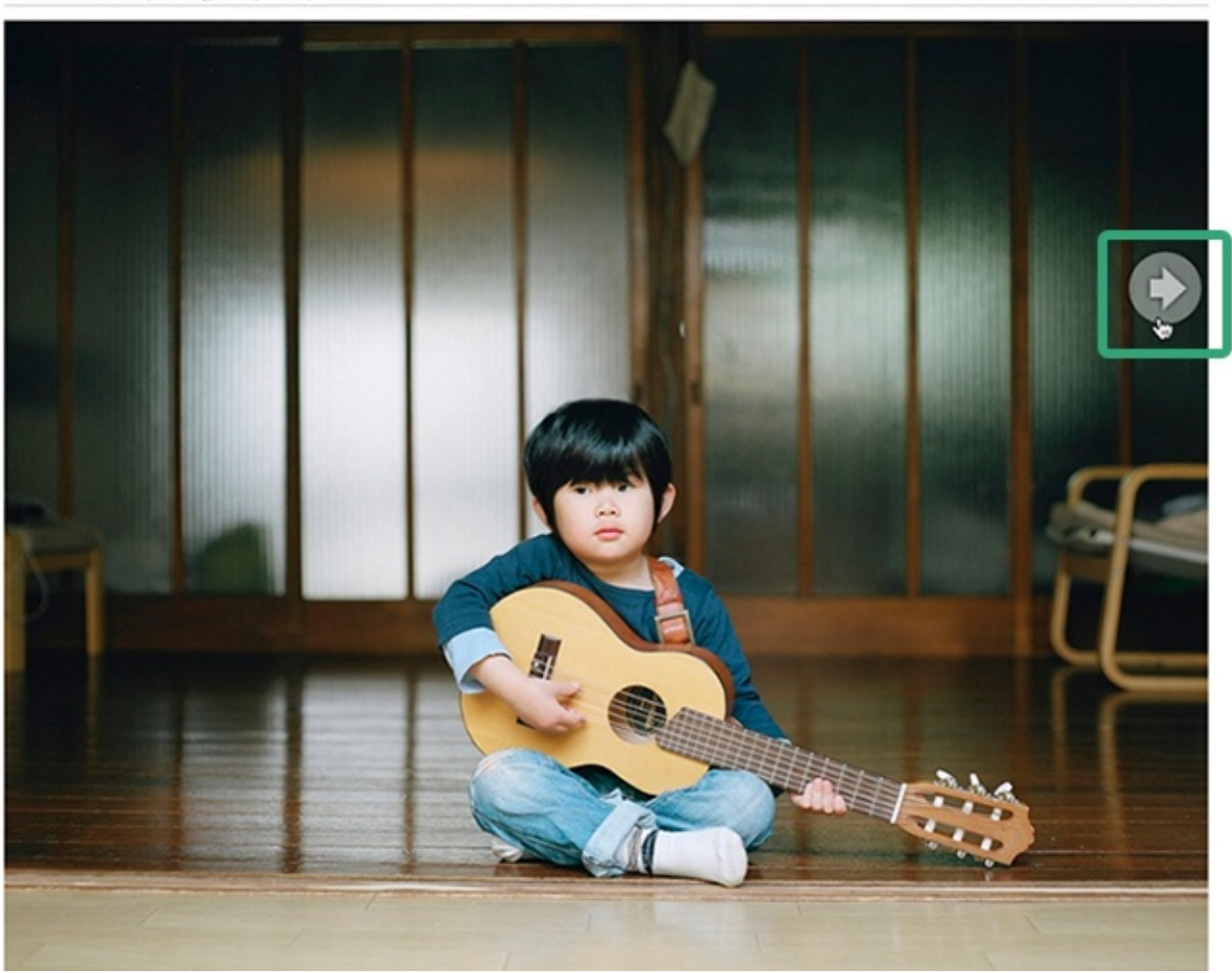

● スライドショー機能を使うと、写真の切り替えを自動的に行なうこともできます。

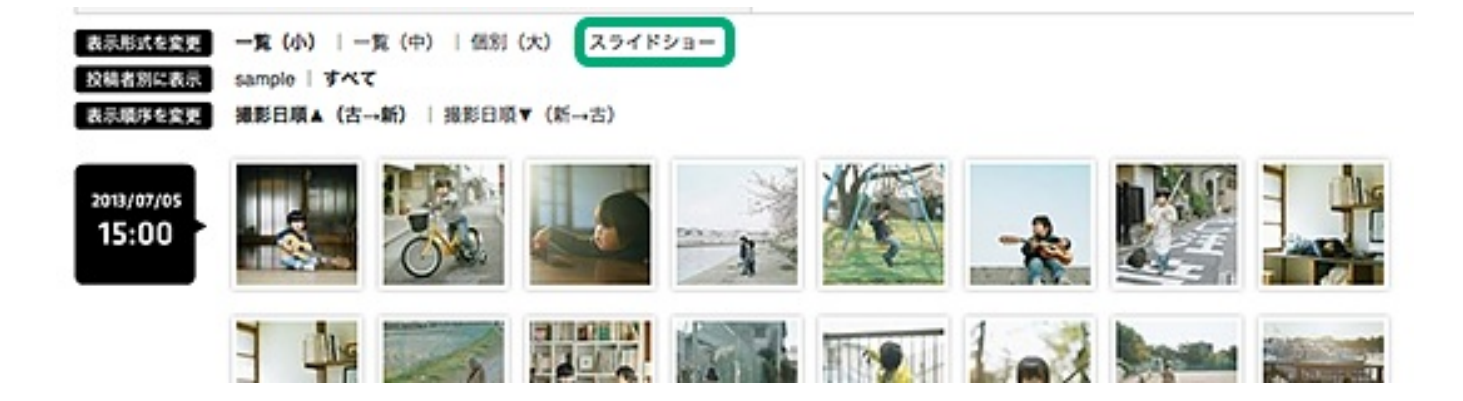

30days Album の特長として、アルバム作成者以外の人もアルバムに写真を追加することができます。

例えば、結婚式や旅行など、同じイベントで撮った写真を追加することで、様々なシーンの 写真を一つのアルバムで楽しむことができます。

#### 共有されたアルバムに自分の写真を追加する

- 1. 写真を追加したいアルバムを開きます。
- 2. アルバムページ上部にある『このアルバムに写真を追加』ボタンをクリックします。

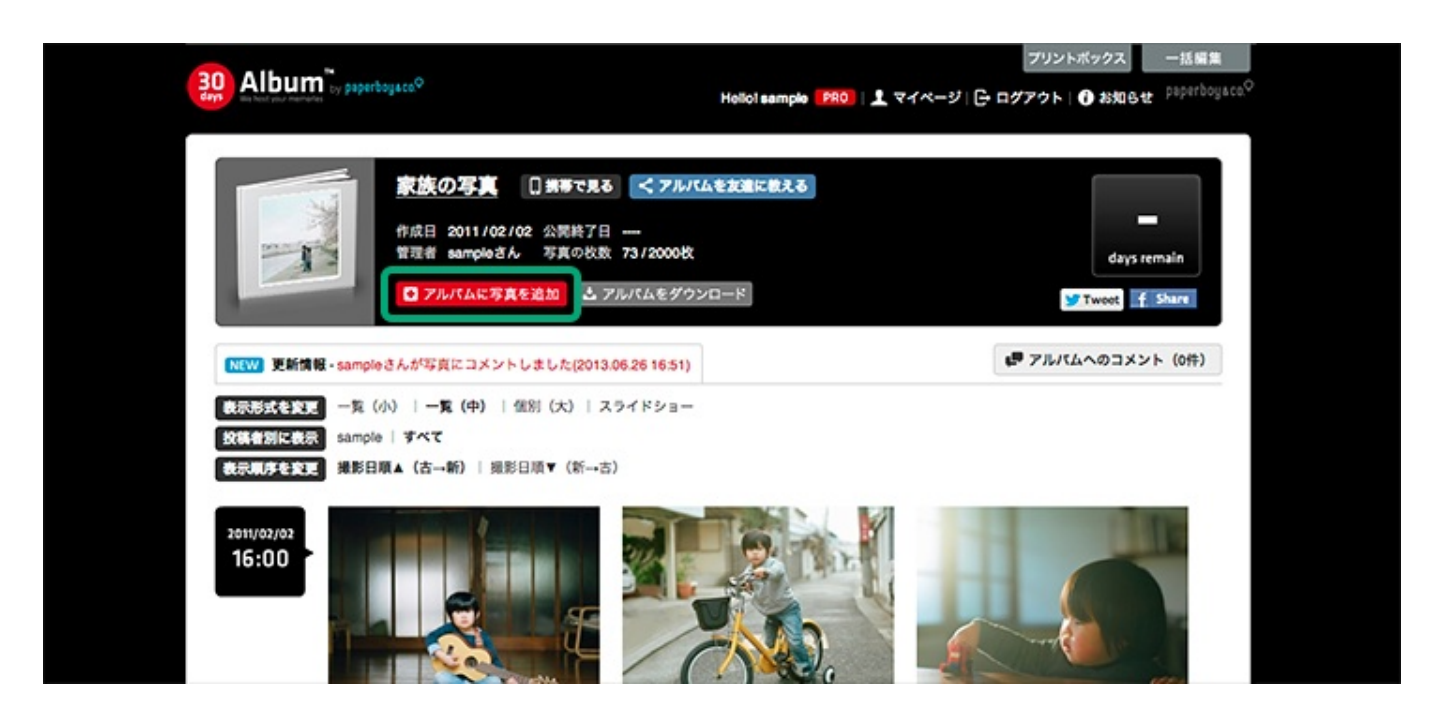

- 3. 写真をアップロードするウィンドウが開きます。
- 4. 追加したい写真を選んで『開く』ボタンをクリックします。

#### ₽ヒント

[Shift]キーを押しながらアップロードしたい写真をクリックするか、写真ファイルの名前上 でドラッグすると複数の写真を一度に選択できます。

|                   | 📰 🔻 📋 original    | ÷ Q             |
|-------------------|-------------------|-----------------|
| よく使う項目            | 400               | <u> </u>        |
| □ マイファイル          | 1_original.jpg    | 2011年2月2日 16:19 |
| A マブリケーション        | z_ongmai.jpg      | 2011-2720 10.13 |
| m 7 7 9 9 - 9 3 7 | 3_original.jpg    | 2011年2月2日 16:19 |
| 🔜 デスクトップ          | 4_original.jpg    | 2011年2月2日 16:19 |
| 四 書類              | 5_original.jpg    | 2011年2月2日 16:19 |
| ● ダウンロード          | 6_original.jpg    | 2011年2月2日 16:19 |
|                   | 7_original.jpg    | 2011年2月2日 16:19 |
| = A-E-            | 8_original.jpg    | 2011年2月2日 16:19 |
| □ ミュージック          | 9_original.jpg    | 2011年2月2日 16:19 |
| ◎ ピクチャ            | 💻 10_original.jpg | 2011年2月2日 16:19 |
|                   | 11_original.jpg   | 2011年2月2日 16:19 |
| 共有                | 12_original.jpg   | 2011年2月2日 16:19 |
|                   | 13_original.jpg   | 2011年2月2日 16:19 |
|                   | 🛅 14_original.jpg | 2011年2月2日 16:19 |
|                   | 15_original.jpg   | 2011年2月2日 16:19 |
|                   | 16_original.jpg   | 2011年2月2日 16:19 |
|                   | 17 original.ipg   | 2011年2月2 6:19   |
|                   |                   |                 |
|                   |                   | キャンセル 開く        |
|                   |                   |                 |

5. 選んだ写真が順番にアップロードされますので、アップロード完了までしばらく待ち ます。

|                                                                                                    | day                                                   |        | 4あと(30日)  | 2013/08/0            | (05 公開終了日                            | 家族の与具<br>作成日 2013/07                 |                                     |
|----------------------------------------------------------------------------------------------------|-------------------------------------------------------|--------|-----------|----------------------|--------------------------------------|--------------------------------------|-------------------------------------|
| 写真を追加する<br>複数の写真をまとめてアップロードできます。shift キーを押しながら画像を選択してください。<br>●一度にアップロードできる状数:500枚まで<br>■アップロードできる画像の目気:JPEG (拡張子: Jpg, Jpog)<br>◆ SOUND OFF □ アップロード先了時に貫でお知らせする til サンプル<br>60_original.jpg のサムネイルを作成中です                                                                                                    | <b>ダ</b> ツイート                                         | ·* 0   | 写真をダウンロー) | 81200080<br>711.1540 | 5 写真の83<br>頁を追加する 0                  | 管理者 sampleさ<br>このアルバムに利              |                                     |
| 複数の写真をまとめてアップロードできます。shift ギーを押しながら画像を選択してください。 <ul> <li>一度にアップロードできる枚数: 500枚まで</li> <li>アップロードできる画像のファイルサイズ: 15MBまで</li> <li>アップロードできる画像の種類: JPEG (拡張子: Jpg, Jpog)</li> </ul> く SOUND OFF □ アップロード売了時に着でお知らせする (1) サンプル   60_original.jpg のサムネイルを作成中です   メックアクロード                                                                                                    |                                                       |        |           |                      |                                      |                                      | 真を追加する                              |
| 60_original.jpg のサムネイルを作成中です XZラフローS                                                                                                    |                                                       |        |           | る <b>«I)</b> サンプル    | 15MBまで<br>3選子: .jpgjpeg)<br>こ音でお知らせす | のファイルサイズ<br>の極度: JPEG ()<br>ップロード売了時 | ップロードできる語<br>ップロードできる語<br>SOUND OFF |
|                                                                                                    | ×7970-1                                               |        |           |                      |                                      | ルを作成中です                              | original.jpg のサムネ                   |
| ○万兵を相除         ○万兵を相除         ○万兵を未除         ○万兵を未除         ○万兵         ○万兵         ○万兵         ○万兵         ○万兵         ○万兵         ○万兵         ○万兵         ○万兵         ○万兵         ○万兵         ○万兵         ○万兵                                                                                                    | マップロードし<br>ルバムに追加し<br>あなたの名前<br>(sample<br>取場者名に表示され) | OTAGER | O SA CAN  | O SA CAR             | 0 5 A 6 A B                          | O TARA                               |                                     |
| 日本 新潟 日本 新潟 日本 和日 日本 和日 和日 和日 和日 和日 和日 和日 和日 和日 和日 和日 和日 和日 |                                                       | 07868k | O SA SAR  | O SALEAR             | 05A268                               | O TALLAR                             |                                     |

6. 写真のアップロードが全て終わったら、ページ右側にある「あなたの名前」と「削除 パスワード」を入力します。

「削除パスワード」の入力は必須ではありませんが、後で写真を削除したくなったと きに必要となりますので、入力しておくことをおすすめします。

7. 入力が完了したら、『写真を追加』ボタンをクリックします。

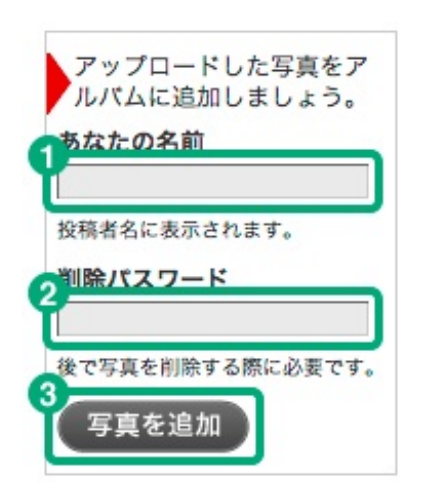

8. ページが更新され、写真が追加されました。

| N.                                                                          | <ul> <li>家族の写真 </li> <li>第零でみる・メール投稿</li> <li>作成日 2013/07/05 公開終了日 2013/06/04 あと(30日)</li> <li>管理者 sampleさん 写真の收款 80/2000枚</li> <li>このアルバムに写真を送加する ○</li> </ul> | <b>BO</b><br>days remain |
|-----------------------------------------------------------------------------|----------------------------------------------------------------------------------------------------|--------------------------|
| NEW 更新情報 - 30day                                                            | ysさんが 6枚の写真を追加しました(2013.07.05 16:05)                                                                                                    | アルバムへのコメント (0件)          |
| <ul> <li>写真が追加されました</li> <li>表示形式を変更 一覧 (</li> <li>投稿者別に表示 sampl</li> </ul> | :<br>(小)   一覧(中)   個別(大)   スライドショー<br>le   30days   すべて                                                                                                    |                          |
| 表示原序を支更 単形日                                                                 | 3項▲ (古→新)   撮影日頃▼ (新→古)                                                                                                    | -                        |

30days Album のアルバムには、2つのコメント方法が用意されています。 アルバムへのコメントと、写真一枚一枚に対するコメントです。

## アルバム全体に対するコメントをする

1. アルバムページ右上部にある『アルバムへのコメント』ボタンをクリックします。

|                   | 家族の写真                                          | 携帯でみる・メー                           | -ル投稿                                         |              |    |        | 20                       |
|-------------------|------------------------------------------------|------------------------------------|----------------------------------------------|--------------|----|--------|--------------------------|
|                   | 作成日 2013/07/05<br>管理者 sampleさん<br>このアルバムに写真を追い | 公開終了日 201<br>写真の枚数 74/<br>MIFる O 2 | 13 / 08 / 04 あと( 30<br>/ 2000枚<br>Pルバムの写真をダウ | 08)<br>- K 0 |    |        | <b>3U</b><br>days remain |
| NEW 更新情報 - sample | きんが 66枚の写真を追加し                                 | ました(2013.07.0                      | 05 15:42)                                    |              |    | 716764 | のコメント (0件)               |
| 表示形式を変更 一覧 (7)    | り   一覧 (中)   個別 (<br>  すべて<br> ▲ (古→新)   撮影日頃・ | (大)   スライド<br>▼ (新→古)              | 23-                                          |              |    |        |                          |
| 2013/07/05        |                                                |                                    | 1                                            |              | -  |        |                          |
|                   |                                                |                                    |                                              |              | 2  |        |                          |
|                   | 1                                              |                                    |                                              |              | 24 |        |                          |

2. アルバムのコメント欄が開きます。

※ 管理者の設定でコメント欄が非表示の場合もあります。

- コメントの入力欄に「名前」「削除パスワード」「内容」をそれぞれ入力します。
   「削除パスワード」はコメントを削除する時に使用するパスワードです。
- 4. 『コメントを投稿』ボタンをクリックします。

| このアルバムについたコメント                                                                     | アルバムにコメントを残す        |
|------------------------------------------------------------------------------------|---------------------|
| 30days Album™ さんがコメントを投稿しました:                                                      |                     |
| このアルバムに対してコメントを残すことができます。寄せ書きや連絡用などにご利用ください。<br>(これは表示サンプルです。コメントが投稿されると非表示になります。) | 2 1847/247-8:       |
| 11/02/02 16:19                                                                     | 彼でメリセーンを削除する際に必要です。 |
|                                                                                    | 3 <sup>4%:</sup>    |
|                                                                                    |                     |
|                                                                                    |                     |
|                                                                                    |                     |
|                                                                                    |                     |
|                                                                                    | 4                   |
|                                                                                    | コメントを投稿             |

5. ページ左側の「このアルバムについたコメント」欄で自分のコメントが投稿されたこ とが確認できます。

| このアルバムについたコメント                                                                     | アルバムにコメントを残す               |
|------------------------------------------------------------------------------------|----------------------------|
| 30days Album™ さんがコメントを投稿しました:                                                      | 4.110 -                    |
| このアルバムに対してコメントを残すことができます。寄せ書きや連絡用などにご利用ください。<br>(これは表示サンプルです。コメントが投稿されると非表示になります。) | 削除パスワード:                   |
| 11/02/02 16:19                                                                     | 後でメッセージを削除する際に必要です。<br>内容: |
|                                                                                    |                            |
|                                                                                    |                            |
|                                                                                    |                            |
|                                                                                    |                            |
|                                                                                    | ニメントを投稿                    |

# 写真一枚に対してコメントする

- 1. コメントをつけたい写真をクリックし、個別の表示画面にします。
- アルバムのコメント欄が写真の下に表示されます。
   ※管理者の設定でコメント欄が非表示の場合もあります。

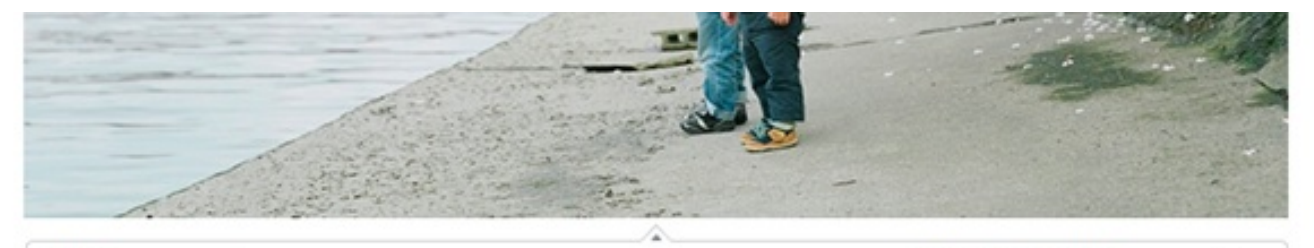

| 投稿者名        | sample              |
|-------------|---------------------|
| ファイル名       | 10_original.jpg     |
| 投稿時間        | 2011/02/02 16:17:17 |
| 編集・削除<br>削除 | 写真を回転   時間の修正       |
| ダウンロード      | ファイルを個別ダウンロード       |
| 撮影情報        | 撮影情報(Exit)を表示       |

#### この写真へのコメント

とてもステキな写真ですね! 2013/06/26 16:51 PM

このコメントを削除

0

プリントボックス (0枚)

認

プリントボックスに含まれていません。 この写真を選択 | プリントボックスを確

| コメントする |      |          |
|--------|------|----------|
| 名前     | =×>ト | 削除用バスワード |

- コメントの入力欄に「名前」「内容」「削除パスワード」をそれぞれ入力します。
   「削除パスワード」はコメントを削除する時に使用するパスワードです。
- 4. 『コメントする』ボタンをクリックします。

| 1名前 | 0 <sup>3×××</sup> | 2 削除用パスワード イ |
|-----|-------------------|--------------|
|     |                   | コメントする       |
|     |                   |              |
|     |                   | 4            |

5. 「この写真へのコメント」に自分のコメントが投稿されたことが確認できます。

| 投稿者名           | sample                               | プリントポックス(0枚) 🔍                             |
|----------------|--------------------------------------|--------------------------------------------|
| ファイル名          | 10_original.jpg                      | プリントボックスに含まれていません。<br>この写真を選択   プリントボックスを確 |
| 20個時间<br>編集・削除 | 2011/02/02 16:17:17<br>写真を回転   時間の修正 | B                                          |
| 削除             | ファイルを便刻ダウンロード                        |                                            |
| 撮影情報           | 撮影情報 (Exit) を表示                      |                                            |
| り写真へのコメン       | ۴                                    |                                            |
| nple           | とてもステキな写真ですね!                        |                                            |
|                | 2013/06/26 16:51 PM                  |                                            |
|                |                                      | このコメントを                                    |
|                |                                      |                                            |
| メントする          |                                      |                                            |

# 投稿したコメントを削除するには

1. 自分が投稿したコメントの右下にある「このコメントを削除」をクリックします。

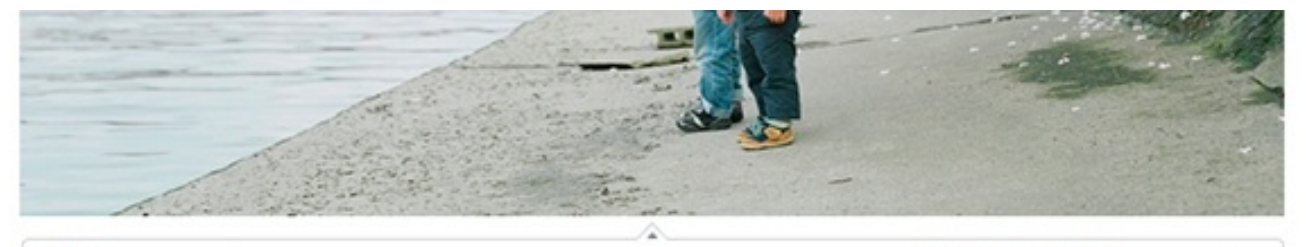

プリントボックス (0枚)

認

プリントボックスに含まれていません。 この写真を選択 | プリントボックスを確

0

| 投稿者名           | sample                         |
|----------------|--------------------------------|
| ファイル名          | 10_original.jpg                |
| 投稿時間           | 2011/02/02 16:17:17            |
| 編集・削除<br>削除    | 写真を回転   時間の修正                  |
| ダウンロード<br>撮影情報 | ファイルを個別ダウンロード<br>撮影情報(Exit)を表示 |

#### この写真へのコメント

| sample | とてもステキな写真ですね!<br>2012/06/26 16:51 PM |                 |
|--------|--------------------------------------|-----------------|
|        | 2013/00/20 10:51 PM                  | このコメントを削除       |
| コメントする |                                      |                 |
| 名前     |                                      | 削除用バスワード コメントする |

 コメントを投稿する時に設定した「削除パスワード」を入力して『削除する』ボタン をクリックします。

|                     | 🛛 CLOS |
|---------------------|--------|
| 2<br>削除する           |        |
| コメントの削除用パスワードを入力    |        |
| 2013/06/26 16:51 PM |        |
| とてもステキな写真ですね!       |        |

- 3. これでコメントが削除されます。
- 削除パスワード未設定のコメントを削除したい場合
- 削除パスワードが分からなくなった場合

上記のようなケースは、アルバムを作成された管理者の方へ削除を依頼してください。

アルバムの写真を手元に残しておきたい、というときはダウンロード機能をご利用ください 。

※管理者の設定によりダウンロード機能が利用できない場合もあります。

ー括ダウンロードなら、アルバムに投稿されたコメントのデータも一緒にダウンロードする ことができます。

## 一括ダウンロードの方法

1. アルバムページ上部にある『アルバムをダウンロード』ボタンをクリックします。

| 家族の写真         第第で見る         イアルバムを友達に終える           作成日         2011/02/02         公開終了日         …           管理者         第回の改表         73/2000枚           こ         アルバムに写真を追加         上         アルバムをダウンロード | days remain         |
|----------------------------------------------------------------------------------------------------|---------------------|
| (NEW) 更新情報 - sampleさんが写真にコメントしました(2013.06.25 16:51)                                                                                                    | (井) イイドロックコメント (0件) |
| 表示形式を改正 一覧 (小)   一覧 (中)   佳別 (大)   スライドショー<br>数株参別に表示 sample   すべて                                                                                                    |                     |
| 表示和疗差较上 撮影日順▲(古→新)   撮影日順▼(新→古)                                                                                                    |                     |
| 2011/02/02<br>16:00                                                                                                    |                     |

- 2. 「アルバムのダウンロード」ページが開きます。
- ダウンロードするデータの準備が整うと「ダウンロードファイルの作成が完了しま した!」というメッセージが表示されるので『OK』をクリックします。
- 4. 『データをダウンロード』ボタンをクリックします。

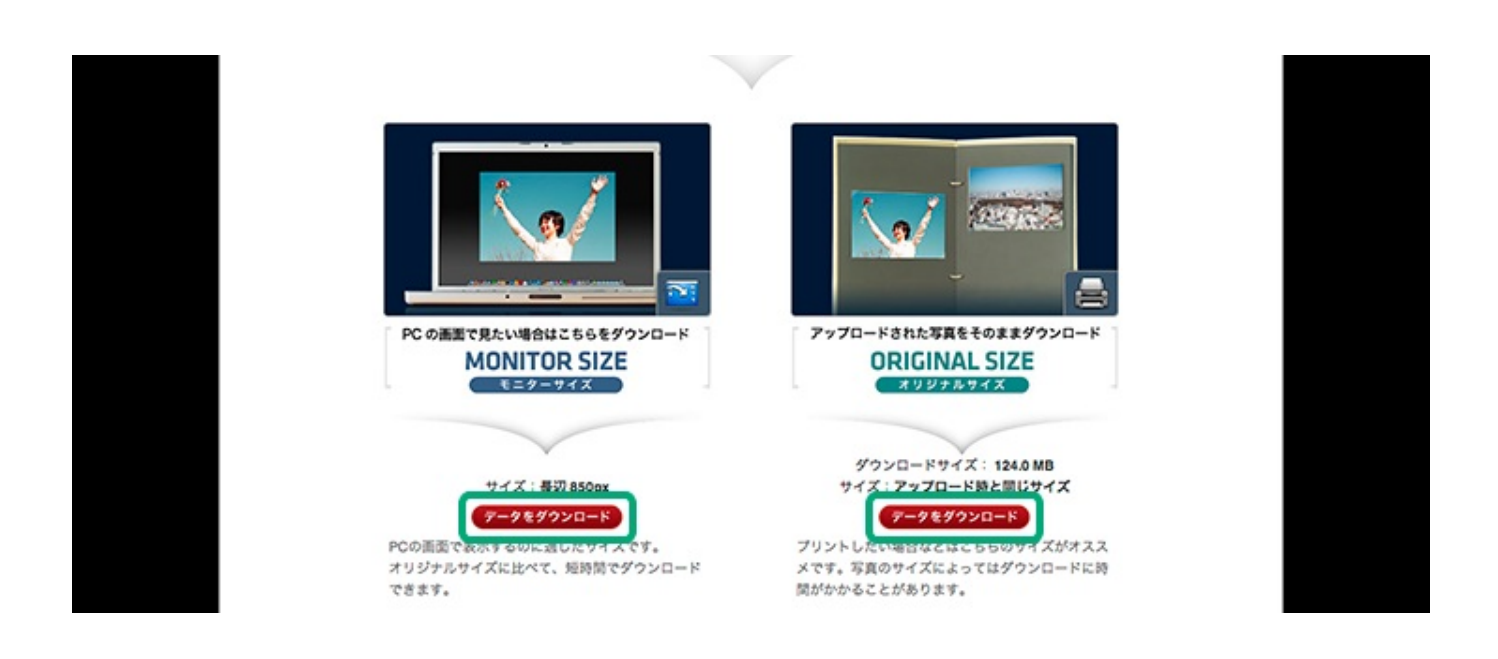

※ ダウンロードできる写真のサイズには、「モニターサイズ」と「オリジナルサイズ」の2種類ご ざいます。アルバムによって、ダウンロードできる写真のサイズは異なります。

5. 「archive.zip」という名前のzipファイル(圧縮ファイル)がダウンロードされます。

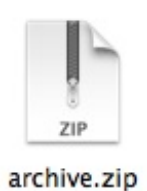

archive.zip

- 6. ダウンロードしたzipファイルの中身を確認します。確認の際に、圧縮ファイルの解 凍ツールが必要な場合があります。
- 7. 解凍されたフォルダの中に写真が入っています。
- 8. 写真にコメントが寄せられている場合は、「comment.html」というファイルが同梱さ れています。

このhtmlファイルをブラウザで開くことで、コメントの内容も見る事ができます。

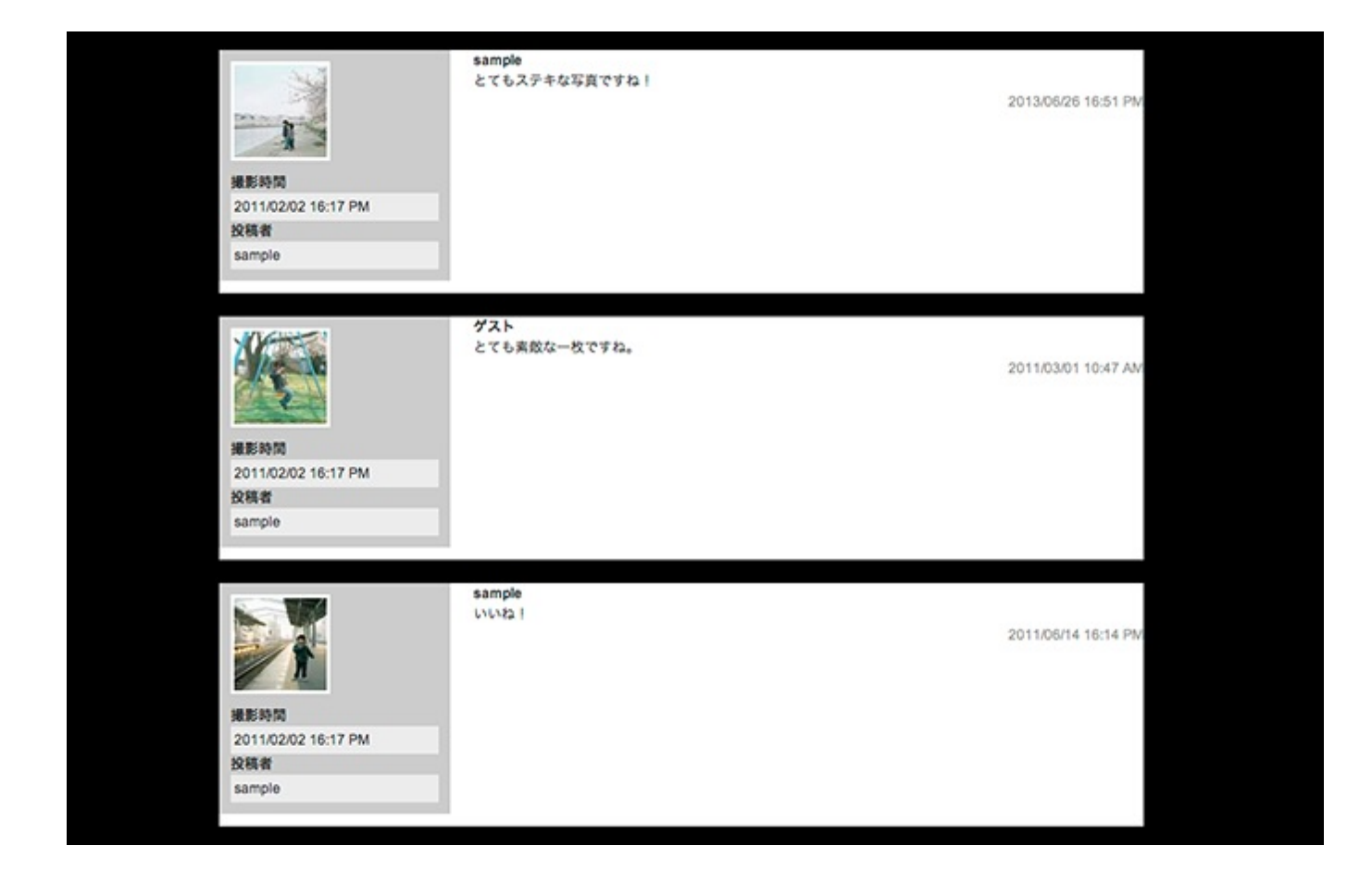

個別ダウンロードの方法

- 1. アルバムの表示サイズを、一覧(中)か、個別(大)にします。
- 写真の下に「ファイルを個別ダウンロード」というリンクがあります。これをクリックすると、写真のダウンロードがすぐに行われます。

一覧(中)で表示した場合

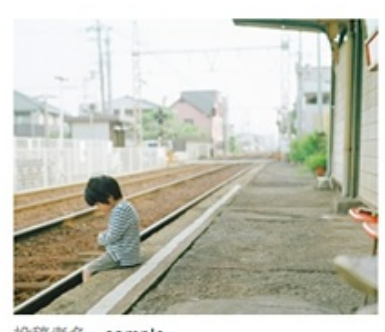

投稿者名 sample 投稿時間 16:18:03 写真を回転 | 時間の修正 | 削除 ファイルを個別ダウンロード

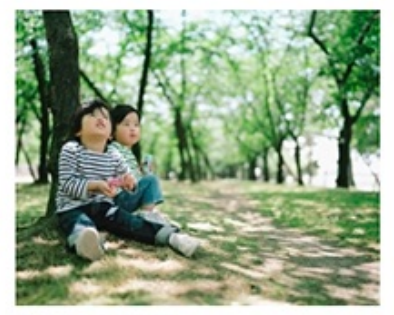

投稿者名 sample 投稿時間 16:18:04 写真を回転 | 時間の修正 | 削除 ファイルを個別ダウンロード

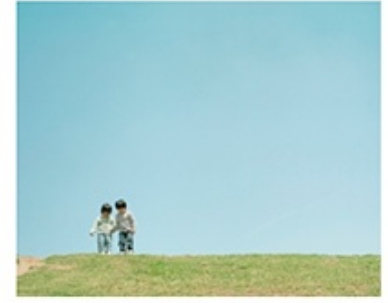

投稿者名 sample 投稿時間 16:18:04 写真を回転 / 時間の修正 / 到除 ファイルを個別ダウンロード

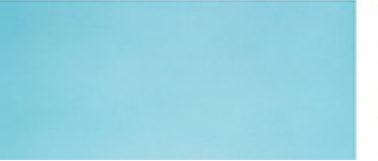

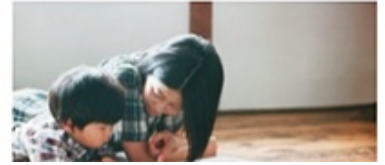

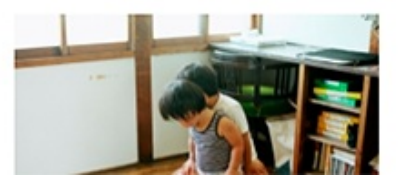

#### 個別(大)で表示した場合

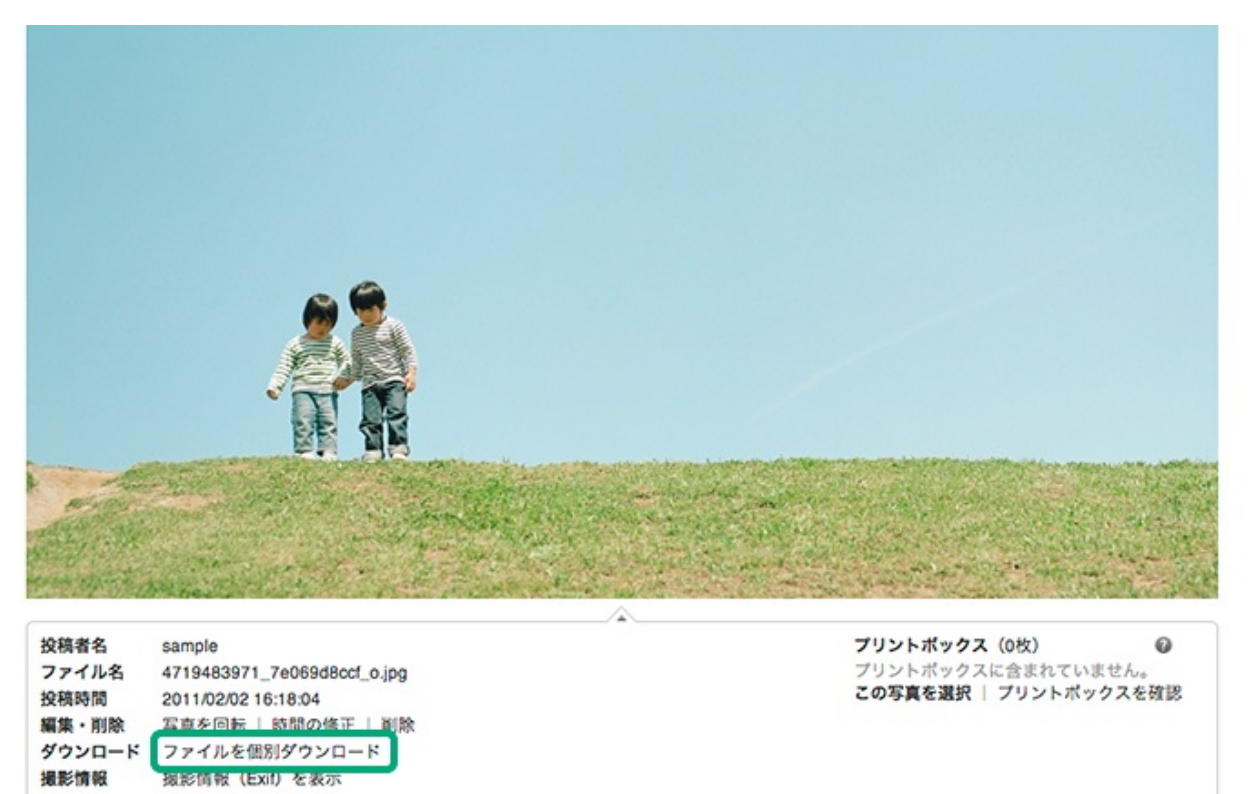

### 30days Album の教科書

http://p.booklog.jp/book/75464

著者: 30daysalbum 著者プロフィール: <u>http://p.booklog.jp/users/30daysalbum/profile</u>

> 感想はこちらのコメントへ http://p.booklog.jp/book/75464

ブクログ本棚へ入れる http://booklog.jp/item/3/75464

電子書籍プラットフォーム:ブクログのパブー(<u>http://p.booklog.jp/</u>) 運営会社:株式会社ブクログ